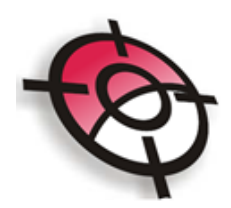

# Módulo de Georreferenciamento

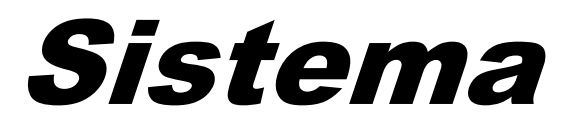

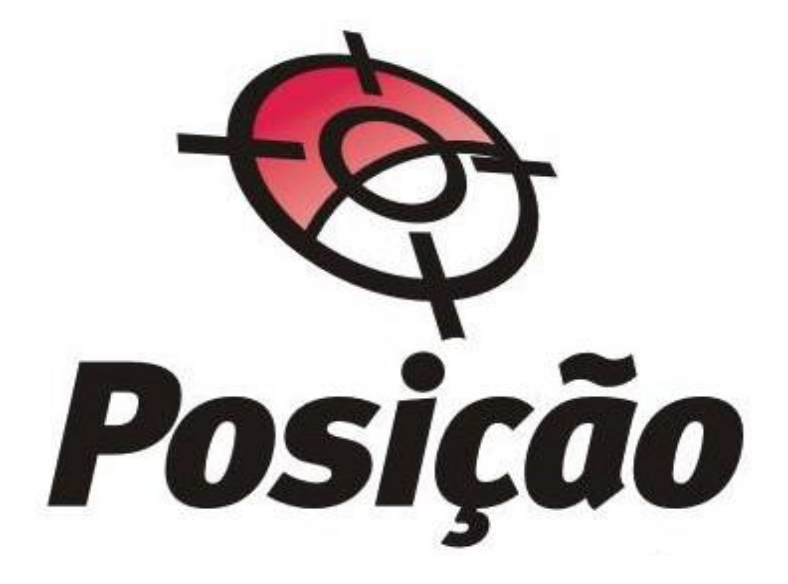

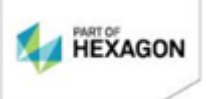

**Página** 1/75

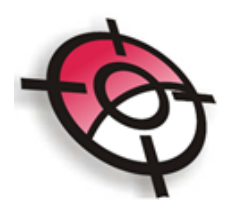

Para iniciar o Módulo de Georreferenciamento acesse, no AutoCAD a partir do Menu flutuante >Posição >Georreferenciamento >Módulo de Georreferenciamento.

Obs.: Durante todo o processo o AutoCAD deverá estar aberto.

| Posicao                     |    |
|-----------------------------|----|
| <u>S</u> istema             | ۲  |
| <u>P</u> ontos              | ۲  |
| <u>D</u> esenhar            | ۲  |
| <u>E</u> ditar              | ۲  |
| <u>D</u> ivisao de Area     | ۲  |
| <u>M</u> emorial            | ۲  |
| <u>A</u> veriguar           | ×  |
| <u>R</u> otular             | ×  |
| <u>T</u> amanho do Texto    | ۲  |
| <u>C</u> urvas de Nivel     | ۲  |
| <u>A</u> linhamento         | ۲  |
| <u>P</u> erfil              | ۲  |
| <u>S</u> ecoes e Volume     | ۲  |
| <u>L</u> ayers              | ۲  |
| <u>P</u> rojeto Viario      | ۲  |
| <u>F</u> ormatos            | ٠, |
| <u>G</u> eorreferenciamento | •  |

### 1. Tela Inicial:

Ao clicar em Módulo de Georreferenciamento será aberta a seguinte janela:

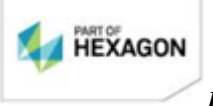

Página 2/75

| rreferenciamento de Imóvei                                  | s Rurais - Versão 1.0.0.27 - Nenhum                  | Projeto Aberto                                                    |                             |                               |  |
|-------------------------------------------------------------|------------------------------------------------------|-------------------------------------------------------------------|-----------------------------|-------------------------------|--|
|                                                             |                                                      |                                                                   |                             |                               |  |
| to<br>os                                                    | Dados do Projeto                                     |                                                                   |                             |                               |  |
| roprietários<br>rocesso<br>evantamento<br>os                | Diretório dos Projetos (<br>Nome do Projeto (Imóvel) | C:\Projetos_Geo                                                   |                             | <u>e</u>                      |  |
| nportar Pontos<br>abela de Acurácia<br><b>la do Desenho</b> |                                                      | Sistema Geodésico de Referência<br>Sistema de Coordenadas SIRGAS2 | 2000 💌                      | Meridiano Central             |  |
| s<br>a AutoCAD<br>Ianta de Situação                         | Nome do Desenho no 🛛 🗆                               | Código de Credenciamento do Incra                                 |                             | Criar Projeto                 |  |
| is Técnicas<br>onografia de Marco<br>ocumentos              | AutoCAD                                              |                                                                   |                             | Desenho do Projeto no AutoCAD |  |
| esenhos<br>I <b>stros</b><br>quipamentos<br>etacões RRMC    | Carregar Layers                                      | Tipos de Linha e Textos no AutoCAD                                | Carregados                  |                               |  |
| essoas<br>ofissionais                                       | Criar Estrutura                                      | de Pastas conforme norma do Incra                                 | Estrutura de Pastas Criadas |                               |  |
| i <b>gurações</b><br>iquivo Rinex<br>asas Decimais          |                                                      |                                                                   |                             |                               |  |
| emorial Descritivo<br>odelo de Documentos                   |                                                      |                                                                   |                             |                               |  |

Antes de criar o projeto, é necessário fornecer o nome do profissional responsável. Para isto clique em Cadastros > Profissionais no menu lateral.

| Cad   | astros              |
|-------|---------------------|
| E     | quipamentos         |
| E     | Estações RBMC       |
| F     | Pessoas             |
| - 🌳 F | Profissionais       |
| ١     | /értices Existentes |

2. Criando o projeto

No menu lateral, escolha a opção:

🔶 Projeto

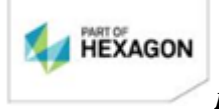

Página 3/75

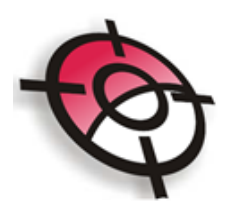

Na janela <u>Dados do Projeto</u> insira o nome do projeto, selecione o meridiano central e o código de credenciamento conforme cadastrado anteriormente e clique no botão <u>Criar</u> <u>Projeto.</u>

| Criar Projeto |
|---------------|
|---------------|

Será gerada uma pasta no diretório <u>C:\Projetos Geo</u> com o nome dado ao projeto, já com a estrutura de pastas solicitada pela norma do INCRA. Será gerado também o desenho *.dwg* com os layers, tipo de linhas e texto exigidos pela norma.

#### 2.1 Dados

#### 2.1.1 Dados do Imóvel

Após criado o projeto, será necessário inserir os dados do imóvel, proprietário, processo e levantamento.

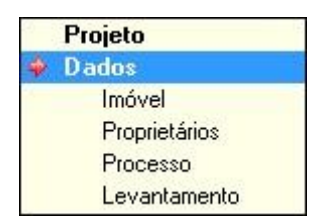

Para inserir os dados, basta posicionar o cursor na linha a ser preenchida, e para passar para a próxima célula digite >Enter.

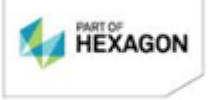

**Página** 4/75

| Nome do Imóvel    | Sítio Alegria                                                                            |
|-------------------|------------------------------------------------------------------------------------------|
| Município         | Curitiba UF PR                                                                           |
| Comarca           | Curitiba                                                                                 |
| Cartório          | Curitiba                                                                                 |
| Circunscrição     | Curitiba                                                                                 |
| Código SNCR       | 123.123.123.123-3                                                                        |
| NIRF              |                                                                                          |
| Roteiro de Acesso | o ao Imóvel                                                                              |
|                   | Partindo da cidade de Curitiba, pela Rodovia 277, sentido sul, onde chega-se na fazenda. |
|                   |                                                                                          |

### 2.1.2 Dados dos Proprietários

No cadastro de proprietários insira todos os proprietários da área do projeto individualmente, basta clicar em *Adicionar*, com a tela azul inserir os dados e clicar em *Aplicar*.

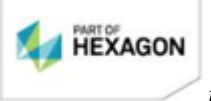

**Página** 5/75

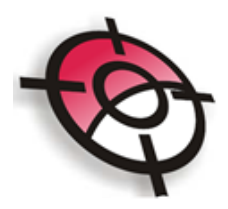

| Adicionar    | Editar       | Apagar         |               |                | Ac             | rescentar Registro ao | Cadastro de Pessoas |
|--------------|--------------|----------------|---------------|----------------|----------------|-----------------------|---------------------|
| Seq          |              |                | Non           | ne do Propriel | tário          |                       |                     |
| Dados do Pi  | roprietário- |                |               |                |                |                       |                     |
| Tipo de Ca   | adastro      | PESSOA FISIC   | A             | -              |                | Buscar no Cadastro    | de Pessoas          |
| Proprietário | ,            | Emilio Manfra  |               |                |                |                       |                     |
| CPF          |              | 454.546.546-54 |               | RG 545454      | 546            | Orgão Emissor / UF    | II/PB               |
|              |              | S5             | 1             | 20             |                |                       |                     |
| Estado Civ   | il.          | Casado(a) em r | egime de comu | unhão/separaçã | io de bens 🔄 💌 |                       |                     |
| Endereço     |              | Rua Mariano T  | orres, 332    |                |                |                       |                     |
| Cidade       |              | Curitiba       |               |                |                |                       | UF PR 👻             |
| CEP          |              | 82.630-140     |               | Telefone       | 41 3256-6666   |                       |                     |
| Email        |              | emilio@manfra. | com.br        |                | <del>.</del>   |                       |                     |
| Dados do I   | Cônjuge      | 5-             |               |                |                |                       |                     |
| Nome J       | nez Manfr    | 3              |               |                |                |                       |                     |
| CPF .        | 545.454.65   | 54-56          | RG            | 544546545      |                | Orgão Emissor / UF    | II/PB               |
|              |              |                |               |                |                |                       |                     |
|              |              |                |               |                |                |                       |                     |

Caso já exista esse cadastro no banco de dados, clique em <u>Buscar no Cadastro de</u> <u>Pessoas</u>, selecione o nome desejado e clique em <u>Selecionar.</u>

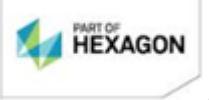

**Página** 6/75

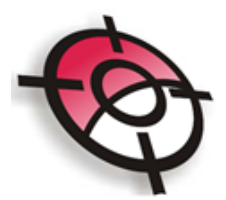

| 200 |                                      |  | Nome de Promistérie |  |                    |   |
|-----|--------------------------------------|--|---------------------|--|--------------------|---|
| ped | Nome do Proprietario                 |  |                     |  |                    |   |
| 1   |                                      |  | Emilio Manfra       |  |                    |   |
| 1   |                                      |  | Plinio Ademar       |  | 554.454.545-45     | 2 |
| 2   | Domingos Bigolin                     |  |                     |  | 545.645.454-64     | 3 |
| 3   | Cerealista e Transportes Baggio Ltda |  |                     |  | 85.645.454/5644-54 | 4 |
| 4   | Emilio Mantra                        |  |                     |  | 454.546.546-54     | 5 |
| 5   | Emilio Manfra 454.546.544            |  |                     |  | 454.546.546-54     | 6 |

### 2.1.3 Dados dos Processo

Nesta janela as informações dos <u>Dados do Profissional</u> já vêm preenchidas de acordo com as informações inseridas no Campo Cadastros> Profissionais.

As informações referentes aos Dados do Processo, precisam ser indicadas.

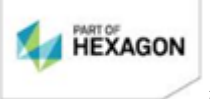

**Página** 7/75

|--|

| Dados do Pr | ocesso       |                     |                   |               |                |                |   |
|-------------|--------------|---------------------|-------------------|---------------|----------------|----------------|---|
| Tipo de F   | rocesso      |                     |                   |               |                |                |   |
| Geore       | referenciame | nto CL              | Jnificação de Mat | rícula        | C Desmembr     | ramento        |   |
| Número do   | Processo     | 54200.004268/2011-5 | Secretaria Regi   | onal do Incra | PARANÁ - SR-09 | ļ              | - |
| Número da   | (s) A.R.T.:  | 20092579274         |                   |               |                |                |   |
| Dados do Pr | ofissional   |                     |                   |               |                |                |   |
| Nome        | Danilo Sidr  | nei dos Santos      |                   |               |                |                | - |
| CPF         | 898.965.54   | 45-16               | RG 48.456         | 6.987-12      | Orgão Emis     | sor / UF II-PR |   |
| Endereço    | Rua Mariar   | no Torres, 332      |                   |               |                |                |   |
| Cidade      | Curitiba     |                     |                   |               |                | UF PR          |   |
| CEP         | 82.630-140   | )                   | Telefone          | 41-30197000   |                |                |   |
| Email       | suporte@m    | nanfra.com.br       |                   |               |                |                |   |
| Profissão   | Programad    | lor                 |                   | Crea 12       | 3.456          |                |   |
|             |              |                     |                   |               |                |                |   |

## 2.1.4 Dados do Levantamento

<u>É importante informar corretamente os dados solicitadas nos itens da janela que</u> segue, pois estas informações farão parte do relatório técnico que será apresentado como documentação no INCRA.

<u>Antes de preencher</u> o item <u>Equipamentos Utilizados</u>, no menu lateral escolha a opção Cadastro de Equipamentos:

| Ca  | dastros             |
|-----|---------------------|
| - 🌳 | Equipamentos        |
|     | Estações RBMC       |
|     | Pessoas             |
|     | Profissionais       |
|     | Vértices Existentes |

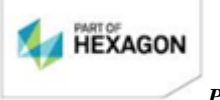

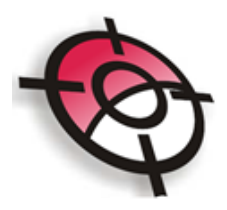

Na janela, Selecione a opção Adicionar e preencha as informações solicitadas:

| -Dados do Equipa | amento                  |                 |         |
|------------------|-------------------------|-----------------|---------|
| Identificação    |                         |                 |         |
| Tipo             | <b>•</b>                | Marca           |         |
| Modelo           |                         | Número de Série |         |
| Software de Pro  | ocessamento             |                 |         |
| Especificações   | Técnicas do Equipamento |                 |         |
|                  |                         |                 |         |
|                  |                         |                 | Aplicar |

No item <u>Equipamentos Utilizados</u> e <u>Estações RBMC Utilizadas</u> clique na aba <u>Adicionar</u> e selecione quais os equipamentos utilizados.

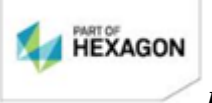

**Página** 9/75

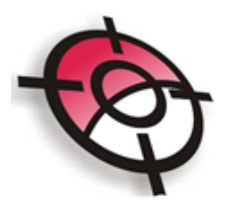

|                                                          | americos o tilizados                                                                                                    |                                                                                                    |                                                                           |             | E STACE | Instantic Utilizad | ds<br>1         |                                        |
|----------------------------------------------------------|----------------------------------------------------------------------------------------------------|----------------------------------------------------------------------------------------------------|---------------------------------------------------------------------------|-------------|---------|--------------------|-----------------|----------------------------------------|
| Adicio                                                   | onar Apagar                                                                                                    |                                                                                                    |                                                                           |             | Adici   | onar Apagar        |                 |                                        |
| Seq                                                      |                                                                                                    | Equipamer                                                                                                    | nto                                                                       |             | Seq     | Identificação      | Código          | Município                              |
| 1                                                        |                                                                                                    | GPS Leica CS                                                                                                    | 900                                                                       | 1           | 1       | EMFG               | 93647           | Guarapuava                             |
|                                                          |                                                                                                    |                                                                                                    |                                                                           |             | 2       | EMCE               | 93664           | Maringá                                |
| Períoc                                                   | lo de Reconhecimer                                                                                                    | nto da Área                                                                                                    |                                                                           |             |         |                    |                 |                                        |
| Início<br>Períoc                                         | 01/04/2009<br>lo de Determinação                                                                                                    | 15 Fim<br>dos Vértices de                                                                                                    | 22/09/2011<br>Apoio                                                       | I           | e<br>r  | Copiar R           | elatórios das t | Estações RBMC para Pasta "Monografias" |
| Início<br>Períoc<br>Início                               | 01/04/2009<br>do de Determinação<br>01/04/2009                                                                                               | Im     Fim       dos Vértices de     Fim                                                                                                    | 22/09/2011<br>Apoio<br>22/09/2011                                         | 5           |         | Lopiar R           | elatórios das t | Estações RBMC para Pasta "Monografias" |
| Início<br>Períoc<br>Início<br>Períoc                     | 01/04/2009<br>do de Determinação<br>01/04/2009<br>do do Levantamento                                                                         | IS     Fim       dos Vértices de     IS       IS     Fim       do Perímetro                                                                                                    | 22/09/2011<br>Apoio<br>22/09/2011                                         | B           |         | Lopiar H           | elatórios das t | Estações RBMC para Pasta "Monografias" |
| Início<br>Períoc<br>Início<br>Períoc<br>Início           | 01/04/2009<br>do de Determinação<br>01/04/2009<br>do do Levantamento<br>01/04/2009                                                           | Image: style="text-align: center;">Image: style="text-align: center;">Fin     Image: style="text-align: center;">Image: style="text-align: center;">Image: style="text-align: center;"/>Image: style="text-align: center;"/>Image: style="text-align: center;"//Image: style="text-align: center;"/>Image: style="text-align: center;"//Image: style="text-align: center;"//Image: style="text-align: center;"/>Image: style="text-align: center;"//Image: style="text-align: center;"/>Image: style="text-align: center;"/>Image: style="text-align: center;"/>Image: style="text-align: center;"/>Image: style="text-align: center;"/>Image: style="text-align: center;"/>Image: style="text-align: center;"//Image: style="text-align: center;"/>Image: style="text-align: center;"//Image: style="text-align: center;"/>Image: style="text-align: center;"//Image: style="text-align: center;"//Image: style="text-align: center;"//Image: style="text-align: center;"//Image: s                     | 22/09/2011<br>Apoio<br>22/09/2011<br>22/09/2011                           | 5           |         | Lopiar H           | elatórios das t | Estações RBMC para Pasta "Monografias" |
| Início<br>Períoc<br>Início<br>Períoc<br>Início           | 01/04/2009<br>do de Determinação<br>01/04/2009<br>do do Levantamento<br>01/04/2009<br>do do Levantamento                                     | Image: style="text-align: center;">Image: style="text-align: center;">Fim     Image: style="text-align: center;">Image: style="text-align: center;">Image: style="text-align: center;">Image: style="text-align: center;">Image: style="text-align: center;">Image: style="text-align: center;">Image: style="text-align: center;">Image: style="text-align: center;">Image: style="text-align: center;">Image: style="text-align: center;">Image: style="text-align: center;">Image: style="text-align: center;">Image: style="text-align: center;">Image: style="text-align: style="text-align: center;">Image: style="text-align: center;">Image: style="text-align: style="text-align: center;">Image: style="text-align: style="text-align: center;">Image: style="text-align: style="text-align: center;">Image: style="text-align: style="text-align: center;">Image: style="text-align: style="text-align: style="text-align: center;">Image: style="text-align: style="text-align: style="text                     | 22/09/2011<br>Apoio<br>22/09/2011<br>22/09/2011                           | 5           |         | Lopiar H           | elatórios das b | Estações RBMC para Pasta "Monografias" |
| Início<br>Períoc<br>Início<br>Início<br>Períoc<br>Início | 01/04/2009<br>do de Determinação<br>01/04/2009<br>do do Levantamento<br>01/04/2009<br>do do Levantamento<br>01/04/2009                       | Image: style="text-align: center;">Image: style="text-align: center;">Image: style="text-align: center;">Image: style="text-align: center;">Image: style="text-align: center;">Image: style="text-align: center;">Image: style="text-align: center;">Image: style="text-align: center;">Image: style="text-align: center;">Image: style="text-align: center;">Image: style="text-align: center;"/>Image: style="text-align: center;"/>Image: style="text-align: style="text-align: center;"/>Image: style="text-align: center;"/>Image: style="text-align: center;"/>Image: style="text-align: style="text-align: style="text-align: center;"/>Image: style="text-align: style="text-align: style=" | 22/09/2011<br>Apoio<br>22/09/2011<br>22/09/2011<br>22/09/2011             | E<br>E<br>E |         | Lopiar H           | elatórios das b | Estações RBMC para Pasta "Monografias" |
| Início<br>Períoc<br>Início<br>Períoc<br>Início<br>Períoc | 01/04/2009<br>do de Determinação<br>01/04/2009<br>do do Levantamento<br>01/04/2009<br>do do Levantamento<br>01/04/2009<br>do de Execução dos | Image: Second state     Image: Second state       Image: Second state     Image: Second state       Image: Second state     Image: Second state                                                                                                    | 22/09/2011<br>Apoio<br>22/09/2011<br>22/09/2011<br>22/09/2011<br>critório | E           |         | Lopiar H           | elatórios das b | Estações RBMC para Pasta "Monografias" |

As estações RBMC já estão inseridas no módulo de Georreferenciamento, basta apenas selecionar as estações utilizadas que as monografias automaticamente serão inseridas na pasta do projeto criado.

Para este procedimento utilize a ferramenta <u>Copiar Relatórios das Estações RBMC para a</u> <u>Pasta "Monografias"</u> irá inserir nesta pasta o relatório da base no formato PDF.

## 3. CADASTROS VÉRTICES EXISTENTES

Se houverem pontos que já foram levantados anteriormente por outro profissional e que já tenham obtido a certificação do Incra, estes pontos devem ser inseridos na tabela de vértices existentes.

Na tabela de vértices existentes insira os últimos pontos do tipo M, P, O ou V medidos em cada credencial que será utilizada no programa, desta forma, ao criar ou renomear os pontos importados, o Sistema identificará qual a sequência de

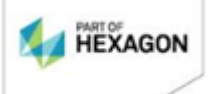

**Página** 10/75

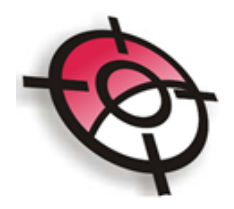

nomeação.

Para inserir estes pontos, basta clicar no menu lateral na opção Vertices Existentes:

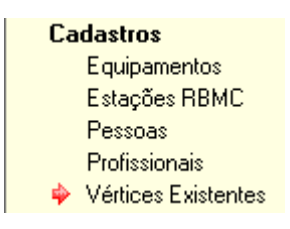

E em seguida Adicionar os pontos:

| Dados do Vértice |                       |        |         |
|------------------|-----------------------|--------|---------|
| Código           | <br>Meridiano Central | 51°W 🖵 |         |
| Coord, UTM Norte | RMS Long              |        |         |
| Coord, UTM Este  | RMS Lat               |        |         |
| Altitude         | RMS Altitude          |        |         |
| Origem           |                       |        |         |
| Método Aplicado  |                       | -      | Aplicar |

Após a inserção dos dados, é necessário importar os pontos para o AutoCAD.

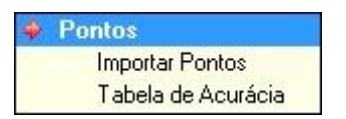

É possível importar dados de diversos programas. A primeira opção se refere a importação direta dos projetos do LGO, neste caso o programa deverá estar fechado e para que seja possível realizar a importação deverá ser criado um Sistema de Coordenadas.

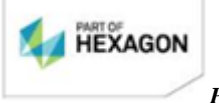

**Página** 11/75

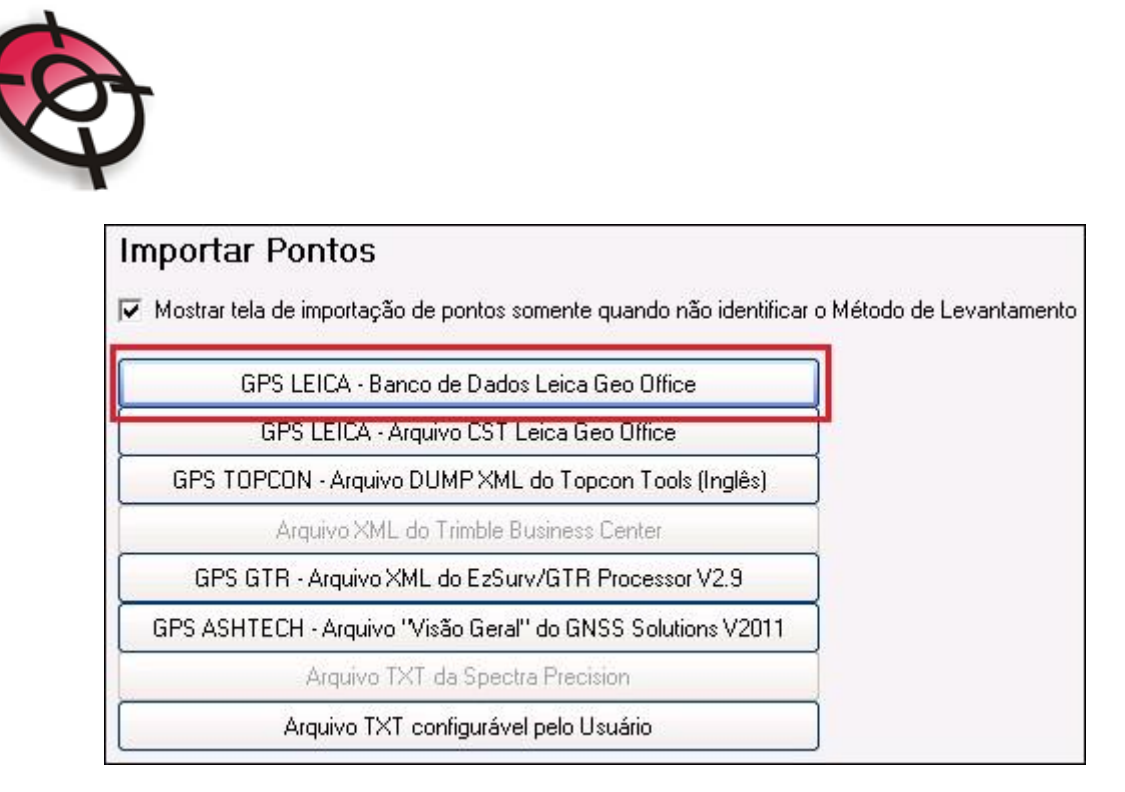

Ao selecionar a opção <u>GPS LEICA – Banco de Dados Leica Geo Office</u> será habilitado no AutoCAD uma tela onde será apresentado todos os projetos registrados no banco de dados do LGO. Selecione o projeto desejado, o Sistema de Coordenadas, a classe dos pontos que deverão ser importados e o tipo de altitude (neste caso somente será possível importar a altitude ortométrica se esta já tiver sido calculada no programa, a partir do modelo geiodal). Em seguida clique em <u>Importar.</u>

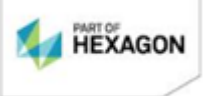

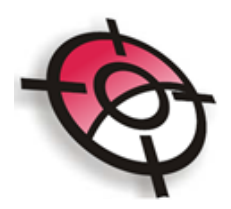

| SAO MANUEL                         | <b>_</b>                                                                                                    |
|------------------------------------|----------------------------------------------------------------------------------------------------|
| Selecione o Sistema de Coordenadas | dos dados exportados                                                                                             |
| SIRGAS2000                         | -                                                                                                    |
| Transformação WGS-SIRGAS           |                                                                                                    |
| Projeção: UTM 22                   |                                                                                                    |
| Modelo Geoidal:                    |                                                                                                    |
| Corrente                           | Controle<br>Ajustado<br>Referência<br>Média dos Pontos<br>Medido<br>Solução Single Point<br>Navegado<br>Estimado |
| <ul> <li>Elipsoidal</li> </ul>     | C Ortométrica                                                                                                    |
| Importar pontos em 3D              | Importar Licença: 9999 >4Q                                                                                       |

Será exibida a tela de importação (caso exista algum ponto sem identificação do método de levantamento, ou caso a opção <u>Mostrar tela de importação de pontos somente</u> <u>quando não identificar o Método de Levantamento</u> não seja marcada). Os pontos exibidos em vermelho não possuem método de levantamento.

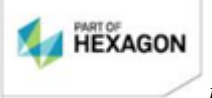

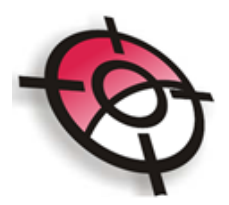

| 😭 As | sistente de Imp  | portação de Pon     | itos            |                |                    |                    |               |                        |                      |                    |                 |       |         |                 |             |             |            |            |    |
|------|------------------|---------------------|-----------------|----------------|--------------------|--------------------|---------------|------------------------|----------------------|--------------------|-----------------|-------|---------|-----------------|-------------|-------------|------------|------------|----|
| Tipo | de Arquivo       | CST - LEICA G       | EO OFFICE       |                |                    |                    | Ŧ             |                        |                      |                    |                 |       |         |                 |             |             |            |            |    |
| Arqu | ivo              | C:\Users\Talyta     | a\Pictures\SA0_ | MANUEL\SAO     | _MANUELY           | SAO MANUEL.        | cst           |                        |                      | <u></u>            |                 |       |         |                 |             |             |            |            |    |
| _    |                  |                     |                 |                |                    |                    |               |                        |                      |                    |                 |       |         |                 |             |             |            |            |    |
| Seq  | Nome<br>do Ponto | Nome<br>Original    | Coord.<br>Norte | Coord.<br>Este | Método<br>Aplicado | Tipo de<br>Solução | Método<br>GPS | Data do<br>Rastreio    | Tempo de<br>Rastreio | Comp.<br>Linhabase | Estação<br>Base | MC    | Datum   | Descrição       | Altitude    | Rms<br>Long | Rms<br>Lat | Rms<br>Alt | *  |
| 15   | 15               | 15                  | 7067592.227     | 345478.314     | LG6                | Code only          | MEAS          | 02/05/2009 11:45:39    | 0:03:01              | 2307.1051          | M001            | -51   | GRS1980 |                 | 648.031     | 0.0728      | 0.0676     | 0.1873     |    |
| 16   | 16               | 16                  | 7067562.103     | 345455.933     | LG3                | Phase Fixed        | MEAS          | 02/05/2009 11:49:54    | 0:01:59              | 2273.3961          | M001            | -51   | GRS1980 |                 | 649.273     | 0.0005      | 0.0004     | 0.0013     |    |
| 17   | 17               | 17                  | 7067541.326     | 345440.977     | LG3                | Phase Fixed        | MEAS          | 02/05/2009 11:52:45    | 0:01:59              | 2250.8051          | M001            | -51   | GRS1980 |                 | 647.723     | 0.0005      | 0.0004     | 0.0012     |    |
| 18   | 18               | 18                  | 7067526.682     | 345431.825     | LG2                | Phase Fixed        | MEAS          | 02/05/2009 11:56:00    | 0:02:13              | 2236.1944          | M001            | -51   | GRS1980 |                 | 646.161     | 0.0006      | 0.0006     | 0.0015     |    |
| 19   | 19               | 19                  | 7067503.423     | 345413.666     | LG6                | Code only          | MEAS          | 02/05/2009 11:59:20    | 0:02:08              | 2209.7142          | M001            | -51   | GRS1980 |                 | 645.273     | 0.0382      | 0.0271     | 0.0717     |    |
| 20   | 20               | 20                  | 7067477.825     | 345385.872     | LG6                | Code only          | MEAS          | 02/05/2009 12:02:38    | 0:01:59              | 2173.4889          | M001            | -51   | GRS1980 |                 | 646.614     | 0.0596      | 0.0513     | 0.1194     |    |
| 21   | 21               | 21                  | 7067444.205     | 345341.129     | LG2                | Phase Fixed        | MEAS          | 02/05/2009 12:06:02    | 0:02:09              | 2118.7597          | M001            | -51   | GRS1980 |                 | 645.845     | 0.0011      | 0.0005     | 0.0016     |    |
| 22   | 22               | 22                  | 7067430.611     | 345327.703     | LG2                | Phase Fixed        | MEAS          | 02/05/2009 12:08:48    | 0:02:01              | 2100.8009          | M001            | -51   | GRS1980 |                 | 646.233     | 0.0005      | 0.0003     | 0.0009     |    |
| 23   | 23               | 23                  | 7067389.847     | 345296.447     | LG6                | Code only          | MEAS          | 02/05/2009 12:12:04    | 0:01:59              | 2055.2674          | M001            | -51   | GRS1980 |                 | 646.813     | 0.0580      | 0.0521     | 0.1228     |    |
| 24   | 24               | 24                  | 7067375.056     | 345281.196     | LG2                | Phase Fixed        | MEAS          | 02/05/2009 12:14:51    | 0:02:01              | 2035.2884          | M001            | -51   | GRS1980 |                 | 646.733     | 0.0005      | 0.0004     | 0.0012     |    |
| 25   | 25               | 25                  | 7067352.505     | 345264.650     | LG6                | Code only          | MEAS          | 02/05/2009 12:17:46    | 0:02:01              | 2011.0058          | M001            | -51   | GRS1980 |                 | 646.237     | 0.0542      | 0.0565     | 0.1234     |    |
| 26   | 26               | 26                  | 7067345.251     | 345255.800     | LG6                | Code only          | MEAS          | 02/05/2009 12:20:10    | 0:02:00              | 1999.8638          | M001            | -51   | GRS1980 |                 | 647.928     | 0.0726      | 0.0581     | 0.1397     |    |
| 27   | 27               | 27                  | 7067345.108     | 345240.051     | LG6                | Code only          | MEAS          | 02/05/2009 12:22:48    | 0:02:01              | 1985.5706          | M001            | -51   | GRS1980 |                 | 646.717     | 0.0386      | 0.0407     | 0.0930     |    |
| 28   | AQO-M-0288       | AQO-M-0288          | 7068020.025     | 346057.627     | LG1                | Phase Float        | MEAS          | 02/05/2009 08:35:31    | 0:46:25              | 3017.4872          | M001            | -51   | GRS1980 |                 | 697.389     | 0.0060      | 0.0075     | 0.0180     |    |
| 29   | AQO-M-0289       | AQO-M-0289          | 7067748.252     | 345755.844     | LG1                | Phase Fixed        | MEAS          | 02/05/2009 10:25:53    | 0:30:20              | 2624.0982          | M001            | -51   | GRS1980 |                 | 661.162     | 0.0000      | 0.0000     | 0.0002     |    |
| 30   | AQO-M-0290       | AQO-M-0290          | 7067355.159     | 345251.812     | LG1                | Phase Fixed        | MEAS          | 02/06/2009 08:38:04    | 0:33:07              | 2000.0525          | M001            | -51   | GRS1980 |                 | 651.259     | 0.0001      | 0.0001     | 0.0005     |    |
| 31   | AQO-M-0291       | AQO-M-0291          | 7068297.975     | 345474.163     | LG1                | Phase Fixed        | MEAS          | 02/05/2009 13:22:46    | 0:25:00              | 2698.8383          | M001            | -51   | GRS1980 |                 | 743.122     | 0.0001      | 0.0001     | 0.0005     |    |
| 32   | AQO-M-0292       | AQO-M-0292          | 7068181.657     | 345717.854     | LG1                | Phase Fixed        | MEAS          | 02/06/2009 09:59:51    | 0:32:17              | 2818.7443          | M001            | -51   | GRS1980 |                 | 702.033     | 0.0001      | 0.0000     | 0.0004     |    |
| 33   | M001             | M001                | 7066530.665     | 343436.006     | LG1                | Phase Fixed        | MEAS          | 02/04/2009 18:29:52    | 17:29:48             | 372636.8138        | SMAR            | -51   | GRS1980 |                 | 798.103     | 0.0046      | 0.0034     | 0.0193     |    |
| 34   | SCCH             | SCCH                | 6997318.540     | 341486.093     |                    | Code only          | REF           |                        |                      |                    |                 | -51   | GRS1980 |                 | 744.240     | 0.0000      | 0.0000     | 0.0000     |    |
| 35   | SMAR             | SMAR                | 6709269.527     | 237205.247     |                    | Code only          | REF           |                        |                      |                    |                 | -51   | GRS1980 |                 | 113,110     | 0.0000      | 0.0000     | 0.0000     | 1  |
|      |                  |                     |                 |                |                    |                    |               |                        |                      |                    |                 |       |         |                 |             |             |            |            | F. |
| Po   | ntos SEM Métod   | lo Aplicado (Incraj | ) Definido      |                |                    |                    | Pa            | adronização do Nome do | os Pontos            |                    |                 |       |         |                 |             |             |            |            |    |
|      |                  |                     |                 | -              | Aplicar a          | Todos em Bran      |               | Código do Credenciado  | AQO                  | Padroniza          | ar nome dos Po  | ontos | Usar De | scrição como no | me do ponto | 7           |            |            |    |
|      |                  |                     |                 | _              |                    |                    | - F           | Não padronizar nome    | s sem códig          |                    |                 |       |         |                 |             |             |            |            |    |
|      |                  |                     | Manter          | os campos Mé   | todo Aplicad       | o (Incra) em bra   | anco          |                        |                      | Continuar          |                 |       |         |                 |             |             |            |            |    |
|      |                  |                     |                 |                |                    |                    |               |                        |                      |                    |                 |       |         |                 |             |             |            |            |    |

Para indicar o método de levantamento para um ponto não identificado, ou ainda mudar o método do mesmo, clique com o botão direto sobre o ponto desejado e selecione o método de acordo com as opções.

| Seq | Nome<br>do Ponto | Nome<br>Original | Coord.<br>Norte    | Coord.<br>Este | Método<br>Aplicado | Tipo de<br>Solução | Método<br>GPS | Data do<br>Rastreio | Tempo de<br>Rastreio | Comp.<br>Linhabase | Estação<br>Base | MC  | Datum   |
|-----|------------------|------------------|--------------------|----------------|--------------------|--------------------|---------------|---------------------|----------------------|--------------------|-----------------|-----|---------|
| 0   | 1                | 1                | 7067716.566        | 345731.653     | LG6                | Code only          | MEAS          | 02/05/2009 11:00:09 | 0:02:02              | 2588.7465          | M001            | -51 | GRS1980 |
|     | 2                | 2                | 7007701 170        | 34E79E 000     | 1.00               | Pada anlu          | MEAS          | 02/05/2009 11:02:36 | 0:02:02              | 2586.0331          | M001            | -51 | GRS1980 |
|     | LT1 = polig      | onal de apoio    |                    |                |                    |                    | MEAS          | 02/05/2009 11:05:23 | 0:02:04              | 2573.5680          | M001            | -51 | GRS1980 |
|     | LT2 = polig      | onal de demar    | cação              |                |                    |                    | MEAS          | 02/05/2009 11:08:36 | 0:02:04              | 2555.7007          | M001            | -51 | GRS1980 |
|     | LT3 = levant     | tamento por ir   | radiação           |                |                    |                    | MEAS          | 02/05/2009 11:12:10 | 0:01:59              | 2512.1818          | M001            | -51 | GRS1980 |
|     | LT4 = levant     | tamento por tr   | iangulação         |                |                    |                    | MEAS          | 02/05/2009 11:17:04 | 0:02:11              | 2464.7748          | M001            | -51 | GRS1980 |
|     | LG1 = posic      | ionamento rel    | ativo estático     |                |                    |                    | MEAS          | 02/05/2009 11:20:47 | 0:02:01              | 2414.6906          | M001            | -51 | GRS1980 |
|     | LG2 = posic      | ionamento rel    | ativo estático ráp | oido           |                    |                    | MEAS          | 02/05/2009 11:23:54 | 0:02:01              | 2392.8474          | M001            | -51 | GRS1980 |
|     | LG3 = posic      | ionamento rel    | ativo semicinem    | ático (stop an | nd go)             |                    | MEAS          | 02/05/2009 11:27:54 | 0:02:00              | 2371.0998          | M001            | -51 | GRS1980 |
|     | LG4 = posic      | ionamento RT     | к                  |                |                    |                    | MEAS          | 02/05/2009 11:30:30 | 0:02:01              | 2364.1980          | M001            | -51 | GRS1980 |
| 1   | LG5 = posic      | ionamento po     | r DGPS ou WAD      | SPS            |                    |                    | MEAS          | 02/05/2009 11:32:53 | 0:02:00              | 2361.2062          | M001            | -51 | GRS1980 |
| 1   | LG6 = posic      | ionamento dif    | erencial por mei   | o do código (  | C/A                |                    | MEAS          | 02/05/2009 11:35:52 | 0:02:04              | 2349.2397          | M001            | -51 | GRS1980 |
| 1   | LG7 = posic      | ionamento po     | r ponto preciso    | -              |                    |                    | MEAS          | 02/05/2009 11:39:05 | 0:02:30              | 2343.7768          | M001            | -51 | GRS1980 |
| 1   | LV1 = digita     | lização em bas   | se cartográfica e  | m escala supe  | rior a 1:10.0      | 00                 | MEAS          | 02/05/2009 11:42:26 | 0:02:02              | 2332.0907          | M001            | -51 | GRS1980 |
| 1   | IV2 = digita     | lização em bas   | se cartográfica e  | m escala 1:10. | 000                |                    | MEAS          | 02/05/2009 11:45:39 | 0:03:01              | 2307.1051          | M001            | -51 | GRS1980 |
| 1   | IV3 - digita     | lização em ba    | e cartográfica e   | m escala infer | rior a 1.10 00     | 0                  | MEAS          | 02/05/2009 11:49:54 | 0:01:59              | 2273.3961          | M001            | -51 | GRS1980 |
| 10  | 17               | 17<br>17         | 7007041.320        | 343440.377     | Luz                | rnase rixeu        | MEAS          | 02/05/2009 11:52:45 | 0:01:59              | 2250.8051          | M001            | -51 | GRS1980 |

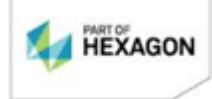

**Página** 14/75

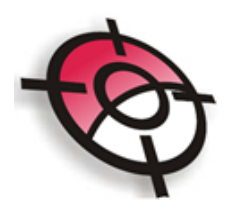

É possível indicar um método único para todos os pontos não definidos. Na barra inferior da tela, selecione o método desejado e clique em <u>Aplicar a todos em branco</u>. Caso não deseje definir o método de levantamento, selecione a opção <u>Manter os campos</u> <u>Método Aplicado (Incra) em branco</u>.

| Pontos SEM Método Aplicado (Incra) Definido |                                  |
|---------------------------------------------|----------------------------------|
| LG1 = posicionamento relativo estático      | Aplicar a Todos em Branco        |
| Manter os campos M                          | étodo Aplicado (Incra) em branco |

Ainda na tela de importação é possível padronizar o nome dos pontos. Esta ferramenta irá colocar os nomes importados do levantamento no formato padrão do Incra (ex: caso o ponto seja importado com o nome *AQOM228*, a ferramenta irá padronizar o nome para *AQO-M-0288*).

| Padronização do Nome dos Pontos |                            |                                   |
|---------------------------------|----------------------------|-----------------------------------|
| Código do Credenciado 🛛 🗛 🛛     | Padronizar nome dos Pontos | Usar Descrição como nome do ponto |
| Não padronizar nomes sem código |                            |                                   |

Se a opção <u>Não padronizar nomes sem código</u> estiver desmarcada, a ferramenta irá inserir o código do credenciado indicado na caixa para todos os pontos que iniciem com M, P, V ou O (ex: caso o ponto seja importado com o nome *M01*, o programa irá padronizar para *AQO-M-0001*).

A opção <u>Usar Descrição como nome do ponto</u> irá adotar a descrição indicada no ponto como nome do mesmo.

Todo o ponto que tenha seu nome editado será exibido com o fundo vermelho, conforme apresentado abaixo.

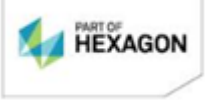

**Página** 15/75

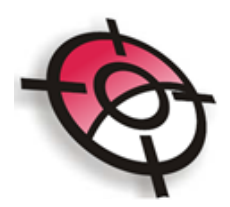

| Seq | Nome        | Nome     | Coord.      | Coord.     | Método   | Tipo de     | Método | Data do             |
|-----|-------------|----------|-------------|------------|----------|-------------|--------|---------------------|
|     | do Ponto    | Original | Norte       | Este       | Aplicado | Solução     | GPS    | Rastreio            |
| 33  | AQ8-M-00001 | M001     | 7066530.665 | 343436.006 | LG1      | Phase Fixed | MEAS   | 02/04/2009 18:29:52 |

Após realizada as edições necessárias, clique na opção Continuar, para finalizar a

![](_page_15_Picture_3.jpeg)

importação.

Caso o formato dos dados salvo pelo seu programa não esteja na lista, é possível importar os dados através da importação TXT.

Arquivo TXT configurável pelo Usuário

![](_page_15_Picture_7.jpeg)

**Página** 16/75

![](_page_16_Picture_0.jpeg)

## Importação de arquivo de texto

## Inicialmente, é necessário criar um novo projeto no módulo de georreferenciamento.

| Projeto Dados Imável Proprietários Processo Levantamento Pontos                       | Dados do Projeto<br>Diretório dos Projetos<br>Nome do Projeto (Imóvel) | (C.\Projetos_Geo<br>IMPORTAÇÃO TXT                                                                |          |   |                   |                        |   |
|---------------------------------------------------------------------------------------|------------------------------------------------------------------------|---------------------------------------------------------------------------------------------------|----------|---|-------------------|------------------------|---|
| Importar Pontos<br>Tabela de Acurácia<br>Escala do Desenho<br>Áreas<br>Planta AutoCAD |                                                                        | Sistema Geodésico de Referência<br>Sistema de Coordenadas SIRI<br>Código de Credenciamento do Inc | GAS2000  | • | Meridiano Central | 51* W<br>Criar Projeto | • |
| 😭 Georreferenciamento de Ime                                                          | óveis Rurais - Versão 1                                                | .0.0.33 - Projeto: IMPORT                                                                         | AÇÃO TXT | _ |                   |                        |   |
| Arquivo Ajuda                                                                         |                                                                        |                                                                                                   |          |   |                   |                        |   |

| Projeto<br>Dados<br>Imóvel<br>Proprietários<br>Processo | Importar Pontos<br>Mostrar tela de importação de pontos somente quando não identificar o Método de Levantamento de qualquer ponto |
|---------------------------------------------------------|----------------------------------------------------------------------------------------------------|
| Pontos                                                  | GPS LEICA - Banco de Dados Leica Geo Office                                                                                       |
| Importar Pontos                                         | GPS LEICA - Arquivo CST Leica Geo Office                                                                                          |
| Escala do Desenho                                       | GPS TOPCON - Arquivo DUMP XML do Topcon Tools                                                                                     |
| Áreas<br>Plasta AutoCAD                                 | Arquivo XLS do Trimble Business Center                                                                                            |
| Planta AutoLAD<br>Planta de Situação                    | GPS GTR - Arquivo XML do GTR Processor V2.9                                                                                       |
| Peças Técnicas                                          | GPS ASHTECH - Arquivo "Visão Geral" do GNSS Solutions V2011                                                                       |
| Monograria de Marco<br>Documentos                       | Arquivo TXT da Spectra Precision                                                                                                  |
| Desenhos<br><b>Cadastros</b>                            | Arquivo TXT configurável pelo Usuário                                                                                             |

Em seguida clicar na opção Pontos, Importar Pontos:

![](_page_16_Picture_6.jpeg)

**Página** 17/75

| Q                          |                          |   |          |
|----------------------------|--------------------------|---|----------|
| Tipo de Arquivo<br>Arquivo | TXT - ARQUIVO DO USUÁRIO | Y | <u>é</u> |

Selecionar a opção Arquivo TXT configurável pelo Usuário

Será aberta a janela para a importação dos pontos conforme a seguir:

| Campo                           | Ordem | Linhas de Cabeçalho a pu   |
|---------------------------------|-------|----------------------------|
| Nome do Ponto                   |       | 0                          |
| Coordenada Norte                |       |                            |
| Rms Norte                       |       | Caractere Separador        |
| Coordenada Este                 |       | <ul> <li>Espaço</li> </ul> |
| Rms Este                        |       | C Virgula                  |
| Altitude                        |       | C T-b                      |
| Rms Altitude                    |       |                            |
| Descrição                       |       | C Outro                    |
| Solução do GPS                  |       |                            |
| Método de Rastreio              |       | Importar                   |
| Data do Rastreio                |       | Sair                       |
| Tempo de Rastreio               |       |                            |
| Comprimento da Linha Base       |       |                            |
| Estação Base                    |       |                            |
| Meridiano Central               |       |                            |
| Datum                           |       |                            |
| Método Aplicado Incra           |       |                            |
| Nome do Ponto Original (no GPS) |       |                            |
| Imagem do Ponto (jpg)           |       |                            |

Para importar o arquivo txt, é necessário indicar ao programa exatamente a ordem que estão dispostas as colunas no arquivo txt, conforme exemplo:

1. arquivo txt:

BGT-M-0665 LINMARCO 722520.7397 7072443.029011.1223

 $0.0001\, 0.0002\, 0.0004$ 

![](_page_17_Picture_8.jpeg)

**Página** 18/75

![](_page_18_Picture_0.jpeg)

| BGT-M-0666 | LINMARCO | 722401.4102 | 7072604.859612.7919 | 0.0001 0.0002 0.0003 |
|------------|----------|-------------|---------------------|----------------------|
| BGT-M-0667 | LINMARCO | 722383.1090 | 7072647.504911.4279 | 0.0003 0.0002 0.0006 |
| BGT-M-0668 | LINMARCO | 723113.8913 | 7073263.339519.2474 | 0.0293 0.0207 0.0736 |
| BGT-M-0669 | LINMARCO | 723178.8197 | 7073205.321518.6109 | 0.0001 0.0001 0.0002 |

## 2. Configuração para importação do arquivo txt acima:

| Tipo de Arquivo        | TXT - ARQUIVO DO USUÁ        | RIO                                 |
|------------------------|------------------------------|-------------------------------------|
| Arquivo                | C:\Arquivos Ione\Tutoriais e | ditados\PLANÍLHA DE COORDENADAS.txt |
|                        |                              |                                     |
| Campo                  | Ordem                        | Linhas de Cabeçalho a pular         |
| Nome do Ponto          | 1                            | 0                                   |
| Coordenada Norte       | 4                            |                                     |
| Rms Norte              | 7                            | Laractere Separador                 |
| Coordenada Este        | 3                            | O Espaço                            |
| Rms Este               | 6                            | C Virgula                           |
| Altitude               | 5                            | G Tab                               |
| Rms Altitude           | 8                            |                                     |
| Descrição              | 2                            | C Outro                             |
| Solução do GPS         |                              |                                     |
| Método de Rastreio     |                              | Importar                            |
| Data do Rastreio       |                              | Sair                                |
| Tempo de Rastreio      |                              |                                     |
| Comprimento da Linha B | lase                         |                                     |

Após a indicação das linhas de título das colunas, clicar no botão Importar:

![](_page_18_Picture_5.jpeg)

**Página** 19/75

![](_page_19_Picture_0.jpeg)

Obs: O arquivo de texto poderá sofrer variações de acordo com cada tipo de programa de processamento GPS; pois os softwares são compilados de formas diferentes.

Após a importação, os dados serão apresentados da seguinte maneira no Módulo de Georreferenciamento do sistema posição:

| Tipo | de Arquivo                                                            | TXT - ARQUIVO DO USUÁRIO |                 |                |                    |                    |               |                     |                      |                    |                 |     |            |           |
|------|-----------------------------------------------------------------------|--------------------------|-----------------|----------------|--------------------|--------------------|---------------|---------------------|----------------------|--------------------|-----------------|-----|------------|-----------|
| Arqu | uivo C: \Arquivos Ione\Tutoriais editados\PLANÍLHA DE COORDENADAS.txt |                          |                 |                |                    |                    |               |                     |                      | 2                  |                 |     |            |           |
| Seq  | Nome<br>do Ponto                                                      | Nome<br>Original         | Coord.<br>Norte | Coord.<br>Este | Método<br>Aplicado | Tipo de<br>Solução | Método<br>GPS | Data do<br>Rastreio | Tempo de<br>Rastreio | Comp.<br>Linhabase | Estação<br>Base | мс  | Datum      | Descrição |
| ħ    | BGT-M-0666                                                            | BGT-M-0666               | 7072604.8596    | 722401.4102    |                    |                    |               |                     |                      |                    |                 | -51 | SIRGAS2000 | LINMARCO  |
| 2    | BGT-M-0667                                                            | BGT-M-0667               | 7072647.5049    | 722383.1090    |                    |                    |               |                     |                      |                    |                 | -51 | SIRGAS2000 | LINMARCO  |
| 3    | BGT-M-0668                                                            | BGT-M-0668               | 7073263.3395    | 723113.8913    |                    |                    |               |                     |                      |                    |                 | -51 | SIRGAS2000 | LINMARCO  |
| 4    | BGT-M-0669                                                            | BGT-M-0669               | 7073205.3215    | 723178.8197    |                    |                    |               |                     |                      |                    |                 | -51 | SIRGAS2000 | LINMARCO  |

As células aparecem em vermelho pois o método de levantamento não foi definido;

Após pressionar o botão

![](_page_19_Picture_6.jpeg)

Os pontos serão importados para o módulo de georreferenciamento.

As células que aparecem sem informação <u>não poderão</u> ser preenchidas dentro do módulo de georreferenciamento, estas células somente aparecerão preenchidas caso a informação seja adicionada no arquivo txt e importadas para o módulo.

### 4. Escala do Desenho

Após realizada a importação dos pontos, é necessário definir a escala do

![](_page_19_Picture_11.jpeg)

*Página* 20/75

![](_page_20_Picture_0.jpeg)

desenho.

🖗 Escala do Desenho

Para isso selecione o tamanho da folha desejada.

| Tamanho da Folha                                   | Selecionar extensões do desenho |
|----------------------------------------------------|---------------------------------|
| A0 - 1189 x 841 mm - Área do desenho 979 x 821 mm  |                                 |
| 7.2                                                | _Escala Calculada               |
| C A1 - 841 x 594 mm - Área do desenho 631 x 574 mm | 1/ 1761                         |
| C 40 F04 400 6 1 1 1 004 400                       | Escala do Desenho               |
| C A2 - 534 X 420 mm - Area do desenho 364 X 400 mm | 1/ 999                          |
| C A3 - 420 x 297 mm - Área do desenho 280 x 214 mm |                                 |

Será apresentada a seguinte mensagem:

![](_page_20_Picture_6.jpeg)

No AutoCAD, primeiramente clique no canto inferior esquerdo da área do desenho e em seguida no canto superior direito.

![](_page_20_Picture_8.jpeg)

**Página** 21/75

![](_page_21_Picture_0.jpeg)

![](_page_21_Figure_1.jpeg)

Será calculada a escala de acordo com a seleção, em seguida insira a <u>Escala do</u> <u>Desenho</u>mais adequada ao seu trabalho, com base na escala calculada.

| amanho da Folha                                    | Selecionar extensões do desenho |
|----------------------------------------------------|---------------------------------|
| A0 - 1189 x 841 mm - Área do desenho 979 x 821 mm  |                                 |
| ⊂ A1 · 841 x 594 mm · Área do desenho 631 x 574 mm | Escala Calculada<br>1/ 1761     |
| ⊂ A2 - 594 x 420 mm - Área do desenho 384 x 400 mm | Escala do Desenho<br>1/ 2000    |
| C A3 - 420 x 297 mm - Área do desenho 280 x 214 mm |                                 |

Após a seleção da escala, será habilitado o <u>comando do AutoCAD na parte</u> superior esquerda do programa, ao clicar no ícone os pontos importados no CAD serão abertos e serão exibidas as ferramentas para o auxílio da edição do desenho:

![](_page_21_Picture_5.jpeg)

Página 22/75

![](_page_22_Picture_0.jpeg)

![](_page_22_Picture_1.jpeg)

| Vértices<br>Carregar Padrões do Incra no AutoCAD<br>ártices<br>Apagar e Redesenhar Vértices no AutoCAD<br>Criar Vértices no Ponto<br>Criar Vértices por Polilinha<br>Renomear Vértices por Polilinha<br>Copiar atributos de vértices de polilinhas paralela<br>Editar Ponto Posição<br>Esconder nome do vértice<br>Mostrar nome do vértice<br>otacionar Blocos<br>Rotacionar Blocos Bissetriz Polilinha<br>Copiar Rotação de Bloco<br>o/ Ângulo 90 Rotacionar Blocos<br>sas e Confrontantes                    | Vértices<br>Carregar Padrões do Incra no AutoCAD<br>Vértices<br>Apagar e Redesenhar Vértices no AutoCAD<br>Criar Vértices no Ponto<br>Criar Vértices por Polilinha<br>Renomear Vértices no Ponto<br>Renomear Vértices por Polilinha<br>Copiar atributos de vértices de polilinhas paralelas<br>Editar Ponto Posição<br>Esconder nome do vértice<br>Mostrar nome do vértice<br>Iotacionar Blocos<br>Rotacionar Blocos Bissetriz Polilinha<br>Copiar Rotação de Bloco<br>p/ Ângulo 90 Rotacionar Blocos              |
|----------------------------------------------------------------------------------------------------|----------------------------------------------------------------------------------------------------|
| Carregar Padrões do Incra no AutoCAD<br>artices<br>Apagar e Redesenhar Vértices no AutoCAD<br>Criar Vértices no Ponto<br>Criar Vértices por Polilinha<br>Renomear Vértices no Ponto<br>Renomear Vértices por Polilinha<br>Copiar atributos de vértices de polilinhas paralela<br>Editar Ponto Posição<br>Esconder nome do vértice<br>Mostrar nome do vértice<br>Datacionar Blocos<br>Rotacionar Blocos Bissetriz Polilinha<br>Copiar Rotação de Bloco<br>D/ Ângulo 90 Rotacionar Blocos<br>sas e Confrontantes | Carregar Padrões do Incra no AutoCAD<br>értices<br>Apagar e Redesenhar Vértices no AutoCAD<br>Criar Vértices no Ponto<br>Criar Vértices por Polilinha<br>Renomear Vértices no Ponto<br>Renomear Vértices por Polilinha<br>Copiar atributos de vértices de polilinhas paralela:<br>Editar Ponto Posição<br>Esconder nome do vértice<br>Mostrar nome do vértice<br>Mostrar nome do vértice<br>Totacionar Blocos<br>Rotacionar Blocos Bissetriz Polilinha<br>Copiar Rotação de Bloco<br>p/Ângulo 90 Rotacionar Blocos |
| Apagar e Redesenhar Vértices no AutoCAD<br>Criar Vértices no Ponto<br>Criar Vértices por Polilinha<br>Renomear Vértices no Ponto<br>Renomear Vértices por Polilinha<br>Copiar atributos de vértices de polilinhas paralela<br>Editar Ponto Posição<br>Editar Ponto Posição<br>Esconder nome do vértice<br>Mostrar nome do vértice<br>Mostrar nome do vértice<br>Datacionar Blocos<br>Rotacionar Blocos Bissetriz Polilinha<br>Copiar Rotação de Bloco<br>D/ Ângulo 90 Rotacionar Blocos<br>Sas e Confrontantes | értices Apagar e Redesenhar Vértices no AutoCAD Criar Vértices no Ponto Criar Vértices por Polilinha Renomear Vértices no Ponto Renomear Vértices por Polilinha Copiar atributos de vértices de polilinhas paralelas Editar Ponto Posição Esconder nome do vértice Mostrar nome do vértice Totacionar Blocos Rotacionar Blocos Bissetriz Polilinha Copiar Rotação de Bloco p/Ângulo 90 Rotacionar Blocos tices tisas e Confrontantes                                                                               |
| Apagar e Redesenhar Vértices no AutoCAD<br>Criar Vértices no Ponto<br>Criar Vértices por Polilinha<br>Renomear Vértices no Ponto<br>Renomear Vértices por Polilinha<br>Copiar atributos de vértices de polilinhas paralela<br>Editar Ponto Posição<br>Esconder nome do vértice<br>Mostrar nome do vértice<br>Stacionar Blocos<br>Rotacionar Blocos Bissetriz Polilinha<br>Copiar Rotação de Bloco<br>A Ângulo 90 Rotacionar Blocos                                                                             | Apagar e Redesenhar Vértices no AutoCAD<br>Criar Vértices no Ponto<br>Criar Vértices por Polilinha<br>Renomear Vértices no Ponto<br>Renomear Vértices por Polilinha<br>Copiar atributos de vértices de polilinhas paralelas<br>Editar Ponto Posição<br>Esconder nome do vértice<br>Mostrar nome do vértice<br>tacionar Blocos<br>Rotacionar Blocos Bissetriz Polilinha<br>Copiar Rotação de Bloco<br>p/ Ângulo 90 Rotacionar Blocos<br>isas e Confrontantes                                                        |
| Criar Vértices no Ponto<br>Criar Vértices por Polilinha<br>Renomear Vértices no Ponto<br>Renomear Vértices por Polilinha<br>Copiar atributos de vértices de polilinhas paralela<br>Editar Ponto Posição<br>Esconder nome do vértice<br>Mostrar nome do vértice<br>Dacionar Blocos<br>Rotacionar Blocos Bissetriz Polilinha<br>Copiar Rotação de Bloco<br>D/ Ângulo 90 Rotacionar Blocos<br>sas e Confrontantes                                                                                                 | Criar Vértices no Ponto<br>Criar Vértices por Polilinha<br>Renomear Vértices no Ponto<br>Renomear Vértices por Polilinha<br>Copiar atributos de vértices de polilinhas paralelas<br>Editar Ponto Posição<br>Esconder nome do vértice<br>Mostrar nome do vértice<br>Otacionar Blocos<br>Rotacionar Blocos Bissetriz Polilinha<br>Copiar Rotação de Bloco<br>p/ Ângulo 90 Rotacionar Blocos<br>isas e Confrontantes                                                                                                  |
| Criar Vértices por Polilinha Renomear Vértices no Ponto Renomear Vértices por Polilinha Copiar atributos de vértices de polilinhas paralela Editar Ponto Posição Esconder nome do vértice Mostrar nome do vértice Datacionar Blocos Rotacionar Blocos Bissetriz Polilinha Copiar Rotação de Bloco A Ângulo 90 Rotacionar Blocos                                                                                                    | Criar Vértices por Polilinha Renomear Vértices no Ponto Renomear Vértices por Polilinha Copiar atributos de vértices de polilinhas paralelas Editar Ponto Posição Esconder nome do vértice Otacionar Blocos Rotacionar Blocos Bissetriz Polilinha Copiar Rotação de Bloco p/ Ângulo 90 Rotacionar Blocos isas e Confrontantes                                                                                                    |
| Renomear Vértices no Ponto         Renomear Vértices por Polilinha         Copiar atributos de vértices de polilinhas paralela         Editar Ponto Posição         Esconder nome do vértice         Mostrar nome do vértice         otacionar Blocos         Rotacionar Blocos Bissetriz Polilinha         Copiar Rotação de Bloco         o/ Ângulo         90         Rotacionar Blocos         sas e Confrontantes                                                                                         | Renomear Vértices no Ponto Renomear Vértices por Polilinha Copiar atributos de vértices de polilinhas paralelas Editar Ponto Posição Esconder nome do vértice Otacionar Blocos Rotacionar Blocos Bissetriz Polilinha Copiar Rotação de Bloco p/ Ângulo 90 Rotacionar Blocos isas e Confrontantes                                                                                                    |
| Renomear Vértices por Polilinha         Copiar atributos de vértices de polilinhas paralela         Editar Ponto Posição         Editar Ponto Posição         Esconder nome do vértice         Mostrar nome do vértice         otacionar Blocos         Rotacionar Blocos Bissetriz Polilinha         Copiar Rotação de Bloco         b/ Ângulo         90         Rotacionar Blocos         sas e Confrontantes                                                                                               | Renomear Vértices por Polilinha Copiar atributos de vértices de polilinhas paralelas Editar Ponto Posição Esconder nome do vértice Mostrar nome do vértice Mostrar nome do vértice Nostrar nome do vértice Copiar Blocos Rotacionar Blocos Bissetriz Polilinha Copiar Rotação de Bloco p/ Ângulo 90 Rotacionar Blocos tices isas e Confrontantes                                                                                                    |
| Copiar atributos de vértices de polilinhas paralela<br>Editar Ponto Posição<br>Esconder nome do vértice<br>Mostrar nome do vértice<br>otacionar Blocos<br>Rotacionar Blocos Bissetriz Polilinha<br>Copiar Rotação de Bloco<br>o/ Ângulo 90 Rotacionar Blocos<br>sas e Confrontantes                                                                                                    | Copiar atributos de vértices de polilinhas paralelas<br>Editar Ponto Posição<br>Esconder nome do vértice<br>Mostrar nome do vértice<br>Iotacionar Blocos<br>Rotacionar Blocos Bissetriz Polilinha<br>Copiar Rotação de Bloco<br>p/ Ângulo 90 Rotacionar Blocos<br>isas e Confrontantes                                                                                                    |
| Editar Ponto Posição<br>Esconder nome do vértice<br>Mostrar nome do vértice<br>otacionar Blocos<br>Rotacionar Blocos Bissetriz Polilinha<br>Copiar Rotação de Bloco<br>o/ Ângulo 90 Rotacionar Blocos<br>tices<br>sas e Confrontantes                                                                                                    | Editar Ponto Posição<br>Esconder nome do vértice<br>Mostrar nome do vértice<br>totacionar Blocos<br>Rotacionar Blocos Bissetriz Polilinha<br>Copiar Rotação de Bloco<br>p/ Ângulo 90 Rotacionar Blocos                                                                                                    |
| Esconder nome do vértice<br>Mostrar nome do vértice<br>otacionar Blocos<br>Rotacionar Blocos Bissetriz Polilinha<br>Copiar Rotação de Bloco<br>o/ Ângulo 90 Rotacionar Blocos<br>                                                                                                    | Esconder nome do vértice<br>Mostrar nome do vértice<br>totacionar Blocos<br>Rotacionar Blocos Bissetriz Polilinha<br>Copiar Rotação de Bloco<br>p/ Ângulo 90 Rotacionar Blocos<br>rtices<br>tisas e Confrontantes                                                                                                    |
| Mostrar nome do vértice<br>otacionar Blocos<br>Rotacionar Blocos Bissetriz Polilinha<br>Copiar Rotação de Bloco<br>o/ Ângulo 90 Rotacionar Blocos<br>cices<br>sas e Confrontantes                                                                                                    | Mostrar nome do vértice<br>lotacionar Blocos<br>Rotacionar Blocos Bissetriz Polilinha<br>Copiar Rotação de Bloco<br>p/ Ângulo 90 Rotacionar Blocos<br>tices                                                                                                    |
| otacionar Blocos<br>Rotacionar Blocos Bissetriz Polilinha<br>Copiar Rotação de Bloco<br>o/ Ângulo 90 Rotacionar Blocos<br>cices<br>sas e Confrontantes                                                                                                    | totacionar Blocos<br>Rotacionar Blocos Bissetriz Polilinha<br>Copiar Rotação de Bloco<br>p/ Ângulo 90 Rotacionar Blocos<br>rtices<br>risas e Confrontantes                                                                                                    |
| Rotacionar Blocos Bissetriz Polilinha<br>Copiar Rotação de Bloco<br>o/ Ângulo 90 Rotacionar Blocos<br>r                                                                                                    | Rotacionar Blocos Bissetriz Polilinha<br>Copiar Rotação de Bloco<br>p/ Ângulo 90 Rotacionar Blocos<br>tices                                                                                                    |
| Copiar Rotação de Bloco<br>o/ Ângulo 90 Rotacionar Blocos<br>cices<br>sas e Confrontantes                                                                                                    | Copiar Rotação de Bloco<br>p/ Ângulo 90 Rotacionar Blocos<br>                                                                                                    |
| o/ Ângulo 90 Rotacionar Blocos                                                                                                    | p/ Ângulo 90 Rotacionar Blocos minimi tices isas e Confrontantes                                                                                                    |
| tices<br>sas e Confrontantes                                                                                                    | rtices<br>isas e Confrontantes                                                                                                    |
| tices<br>sas e Confrontantes                                                                                                    | tices<br>isas e Confrontantes                                                                                                    |
| tices<br>sas e Confrontantes                                                                                                    | rtices<br>isas e Confrontantes                                                                                                    |
| sas e Confrontantes                                                                                                    | isas e Confrontantes                                                                                                    |
| sas e comrontantes                                                                                                    | isas e comrontantes                                                                                                    |
|                                                                                                    |                                                                                                    |
|                                                                                                    |                                                                                                    |

![](_page_22_Picture_3.jpeg)

Página 23/75

![](_page_23_Picture_0.jpeg)

Vértices:

## É necessário executar os itens 1 e 2.

<u>1. Carregar Padrões do Incra</u>: irá criar os layers, tipo de linhas e textos padrões da norma;

**<u>2. Apagar e Redesenhar Vértices no AutoCAD</u>:** Ao importar os pontos, o texto é gerado sem escala, ao definir ou modificar a escala utilize essa ferramenta para redesenhar de acordo com a escala definida;

<u>Criar Vértice no Ponto:</u> Ao selecionar esta ferramenta, clique no local onde o ponto será criado, será apresentada a tela para seleção do tipo de vértice, a credencial inserida será a cadastrada nos dados do profissional e o número inicial será indicado a partir do último número cadastrado no banco de vértices existentes (é possível modificar este campo). Clique em >OK e o ponto será criado;

![](_page_23_Picture_6.jpeg)

**Página** 24/75

![](_page_24_Picture_0.jpeg)

![](_page_24_Picture_1.jpeg)

![](_page_24_Picture_2.jpeg)

• <u>Criar Vértice na Polilinha:</u> Esta ferramenta irá criar pontos em cada vértice de uma polilinha, ao selecionar a polilinha, indique o tipo de vértice que será

![](_page_24_Picture_4.jpeg)

criado e confira o número inicial e clique em > OK;

![](_page_24_Picture_6.jpeg)

Página 25/75

![](_page_25_Picture_0.jpeg)

 <u>Renomear Vértices no Ponto</u>: É necessário que todos os pontos do projeto possuam nomeação de acordo com a norma do INCRA, caso algum ponto tenha sido importado sem as credenciais, é possível renomeá-los. Utilizando essa ferramenta, basta selecionar o ponto, indicar o tipo de vértice e o número inicial;

![](_page_25_Picture_2.jpeg)

 <u>Renomear Vértices na Polilinha</u>: Basta selecionar a polilinha com os pontos a serem renomeados, indicar qual o tipo de vértice e a numeração inicial. Os pontos serão renomeados em ordem crescente, na direção de criação da polilinha;

![](_page_25_Picture_4.jpeg)

Página 26/75

![](_page_26_Figure_0.jpeg)

- <u>Copiar atributos de vértices de polilinhas paralelas</u>: Para executar esta ferramenta, primeiramente será necessário criar a linha de offset através das ferramentas do AutoCAD. Em seguida selecione a ferramenta <u>Criar Vértices</u> <u>na Polilinha</u> no menu lateral do Posição do AutoCAD e na opção <u>tipo de</u> <u>vértice escolha OFFSET.</u>
- Esta possibilita copiar os atributos de uma polilinha paralela, criada por offset. Primeiramente selecionar a polilinha que contém os atributos e digite <u>Enter</u>, em seguida selecione a polilinha que receberá os atributos e digite <u>Enter</u>. Serão copiadas as informações do sigma, descrição, método de levantamento, data de ocupação, ponto de origem, datum, meridiano central e imagem;

Páging 27/75 Command: Índice 0 - Vértice AQO-O-0059 alterado com dados do Vértice AQO-M-0291 Command: Command: Índice 1 - Vértice AQO-O-0060 alterado com dados do Vértice AQO-M-0292 Command: Command: Índice 2 - Vértice AQO-O-0061 alterado com dados do Vértice AQO-M-0288Regenerating model.

![](_page_27_Figure_0.jpeg)

 <u>Editar Ponto Posição</u>: Esta ferramenta apresenta uma tela com as informações do ponto, e possibilita editar os itens que são apresentados em branco (nome, descrição, projeto de origem, método de levantamento, data de ocupação, ponto de origem, datum, meridiano central e imagem);

![](_page_27_Picture_2.jpeg)

Página 28/75

![](_page_28_Picture_0.jpeg)

| Edição de Ponto   |                                            |   |
|-------------------|--------------------------------------------|---|
| Dados do Ponto    |                                            |   |
| Nome              | AQO-M-0291                                 |   |
| Norte             | 7068297.975                                |   |
| Sigma Norte       | 0.0001                                     |   |
| Este              | 345474.163                                 |   |
| Sigma Este        | 0.0001                                     |   |
| Cota              | 743.122                                    |   |
| Sigma Cota        | 0.0005                                     |   |
| Nome Original     | AQ0-M-0291                                 |   |
| Descrição         |                                            |   |
| Projeto de Origem | LEICA LGO - PROJETO: SAO MANUEL            |   |
| Método Levantame  | nto LG1 = posicionamento relativo estático | - |
| Data Ocupação     | 02/05/2009 13                              |   |
| Ponto de Origem   | M001                                       |   |
| Datum             | SIIRGAS2000                                |   |
| Meridiano Central | -51                                        |   |
| Imagem            |                                            | è |
| Handle do AutoCA[ | 5 F1                                       |   |
|                   | OK Cancelar                                |   |

 <u>Esconder nome do vértice</u>: Permite esconder o texto com o nome do vértice, mantendo o símbolo do vértice, basta selecionar os pontos desejados e digitar >*Enter*,

![](_page_28_Picture_3.jpeg)

**Página** 29/75

![](_page_29_Picture_0.jpeg)

![](_page_29_Picture_1.jpeg)

 <u>Mostrar nome do vértice</u>: Caso o texto com o nome do vértice tenha sido escondido, basta utilizar esta ferramenta, selecionar o ponto e digitar <u>Enter</u>, para mostrar nome novamente;

![](_page_29_Picture_3.jpeg)

 <u>Rotacionar Blocos Bissetriz Polilinha:</u> Irá rotacionar os blocos com o nome dos vértices a partir da bissetriz das retas que formam a polilinha, para isso

![](_page_29_Picture_5.jpeg)

Página 30/75

![](_page_30_Picture_0.jpeg)

basta selecionar a polilinha e digitar Enter,

![](_page_30_Figure_2.jpeg)

 <u>Copiar Rotação de Bloco</u>: Esta ferramenta permite selecionar o bloco desejado e copiar a rotação deste para o campo *p/ ângulo*, para que seja possível rotacionar outros blocos para o mesmo ângulo. Basta selecionar o bloco desejado e digite <u>Enter.</u>

![](_page_30_Figure_4.jpeg)

![](_page_30_Picture_5.jpeg)

**Página** 31/75

![](_page_31_Picture_0.jpeg)

• *Rotacionar Blocos*: Insira o valor de rotação desejado, selecione os pontos que terão os blocos rotacionados e digite *Enter*.

![](_page_31_Figure_2.jpeg)

Após nomear todos os pontos de acordo com a norma e realizar as devidas edições no desenho, clique novamente no ícone do AutoCAD para retornar ao módulo de Georreferenciamento e selecione a opção <u>Áreas</u>.

5. <u>Áreas</u>

Nesta etapa será cadastrado inicialmente o perímetro geral e <u>em seguida</u> todas as áreas que formam este perímetro. Para cadastrar o perímetro não é necessário que a área no AutoCAD esteja fechada, basta clicar em <u>Adicionar</u> e em seguida, com a tela azul, clique em <u>Criar Área no AutoCAD</u>.

**Á**reas

<u>Obs.</u>: É necessário que todos os pontos do perímetro geral estejam cadastrados, inclusive os pontos virtuais através de uma polilinha que ligue todos os pontos do perímetro, sem exceção.

Ainda é necessário que seja exportado o arquivo Rinex no LGO para a

HEXAGON

**Página** 32/75

![](_page_32_Picture_0.jpeg)

pasta GNSS dentro de C: Projetos\_Geo/Fazendaxxxx/Imóvel Fazendaxxx/3-Arquivos\_GNSS/C1, C2, C4, C5, C7 de acordo com a norma do Incra.

| Ca     | dastro das           | Áreas da    | Propriedade           |                            |     |                   |    |
|--------|----------------------|-------------|-----------------------|----------------------------|-----|-------------------|----|
| Adicio | onar Editar          | Apagar      |                       |                            |     |                   |    |
| Seq    | Tipo de Área         |             | Nome                  | Vínculo                    |     | Área (m2)         |    |
|        |                      |             |                       |                            |     |                   |    |
| Dados  | s da Área            |             | 1                     | -                          |     | Área Remanescente | m2 |
| S      | elecionar Área no    | AutoCAD     | Criar Área no AutoCAD | Identificação da Polilinha |     |                   |    |
| Tipo d | e Área: <b>Perír</b> | netro Geral |                       | -                          |     |                   |    |
|        |                      |             |                       |                            |     | -                 |    |
|        |                      |             |                       |                            |     |                   |    |
|        |                      |             |                       |                            |     |                   |    |
|        |                      |             |                       |                            |     |                   |    |
|        |                      |             |                       |                            |     |                   |    |
| Área C | alculada             |             | m2                    |                            |     |                   |    |
|        |                      |             |                       | Aplic                      | par |                   |    |

No AutoCAD será apresentado apenas o contorno do desenho, clique no interior da área geral.

![](_page_32_Picture_4.jpeg)

Página 33/75

![](_page_33_Picture_0.jpeg)

![](_page_33_Picture_1.jpeg)

Selecione um ponto no interior da área...

Em <u>Dados da área</u> será apresentada o valor da área calculada, basta clicar em <u>Aplicar</u>.

![](_page_33_Picture_4.jpeg)

**Página** 34/75

| Dados da Área<br>Selecionar Área no AutoCAD<br>Tipo de Área: <b>Perímetro Gera</b> | Criar Área no AutoCAD | Identificação da Polilinha 348 |
|------------------------------------------------------------------------------------|-----------------------|--------------------------------|
|                                                                                    |                       |                                |
| vrea Calculada                                                                     | 288067.518 m2         | Aplicar                        |

Caso exista algum ponto na lista de vértices existentes que esteja dentro do raio de 3 sigma de outro ponto, definido pela norma, será apresentada uma tela para realizar a substituição das coordenadas medidas pelas coordenadas do ponto existente. Se realizada a substituição é <u>necessário voltar para o desenho para apagar a linha anterior.</u>

| Divergência de coordenadas                                                                                                    | 3                                                                               |              |
|----------------------------------------------------------------------------------------------------|---------------------------------------------------------------------------------|--------------|
| Foi encontrado na Tabela de Vértices Existentes um ponto distante<br>1.030m do Vértice AQO-M-0292.                                                                                            | AVISO!!!                                                                        |              |
| Vértice: DDD-M-0001<br>Norte : 7068180.775<br>Este : 345717.322<br>Origem : SITIO APRESENTACAO<br>Deseja usar os dados e coordenadas do ponto encontrado na Tabela de<br>Vértices Existentes? | Não esqueça de mudar as polilin<br>terminam ou começam no Vértice<br>AQO-M-0292 | has que<br>e |
| <u>Sim</u> ão                                                                                                    |                                                                                 |              |

![](_page_34_Picture_3.jpeg)

![](_page_35_Picture_0.jpeg)

Após cadastrado o perímetro geral é possível acessar a tabela de pontos:

![](_page_35_Picture_2.jpeg)

Página 36/75
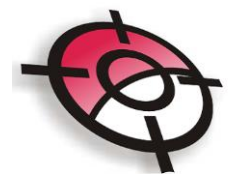

| <u> </u> | 1 F A             | ·               |                | F                  | <u> </u>     |           |                  | A 11 A         |                   |                      |
|----------|-------------------|-----------------|----------------|--------------------|--------------|-----------|------------------|----------------|-------------------|----------------------|
|          | Localizar A       | rquivos Rinex   |                | ocalizar Divisa    | as e Contron | tantes    | Analisar Area    |                |                   |                      |
| Seq      | Código<br>Vértice | Coord.<br>Norte | Coord.<br>Este | Método<br>Aplicado | Azimute      | Distância | Arquivo<br>Rinex | Tipo<br>Divisa | Margem<br>Dir/Esq | Montante/<br>Jusante |
| 1        | AQO-M-0291        | 7068297.975     | 345474.163     | LG1                | 115.4401     | 269.930   |                  |                |                   |                      |
| 2        | DDD-M-0001        | 7068180.775     | 345717.322     | LG1                | 115.1705     | 376.362   |                  |                |                   | 0                    |
| 3        | AQO-M-0288        | 7068020.025     | 346057.627     | LG1                | 227.5942     | 406.120   |                  |                |                   |                      |
| 4        | AQO-M-0289        | 7067748.252     | 345755.844     | LG1                | 217.2138     | 39.865    |                  |                |                   |                      |
| 5        | AQ0-P-0001        | 7067716.566     | 345731.653     | LG6                | 309.0335     | 7.306     |                  |                |                   | 1                    |
| 6        | AQ0-P-0002        | 7067721.170     | 345725.980     | LG6                | 289.1516     | 17.377    |                  |                |                   |                      |
| 7        | AQO-P-0003        | 7067726.900     | 345709.576     | LG6                | 288.2043     | 26.365    |                  |                |                   |                      |
| 8        | AQ0-P-0004        | 7067735.198     | 345684.551     | LG2                | 267.0622     | 48.413    |                  |                | -1                |                      |
| 9        | AQ0-P-0005        | 7067732.754     | 345636.200     | LG2                | 260.1741     | 50.420    |                  |                |                   |                      |
| 10       | AQO-P-0006        | 7067724.254     | 345586.501     | LG2                | 257.5212     | 52.491    |                  |                |                   | 0                    |
| 11       | AQ0-P-0007        | 7067713.224     | 345535.182     | LG2                | 254.5046     | 22.572    |                  |                |                   |                      |
| 12       | AQ0-P-0008        | 7067707.324     | 345513.395     | LG6                | 260.0652     | 22.822    |                  |                |                   |                      |
| 13       | AQ0-P-0009        | 7067703.405     | 345490.911     | LG6                | 248.4628     | 7.190     |                  |                |                   |                      |
| 14       | AQO-P-0010        | 7067700.803     | 345484.209     | LG2                | 201.2842     | 3.883     |                  |                |                   |                      |
| 15       | AQO-P-0011        | 7067697.189     | 345482.788     | LG2                | 179.0542     | 24.990    |                  |                |                   |                      |
| 16       | AQO-P-0012        | 7067672.202     | 345483.182     | LG2                | 165.5102     | 21.612    |                  |                |                   |                      |
| 17       | AQO-P-0013        | 7067651.246     | 345488.465     | LG2                | 175.4934     | 28.567    |                  |                |                   |                      |
| 18       | AQO-P-0014        | 7067622.755     | 345490.545     | LG2                | 201.4957     | 32.886    |                  |                |                   |                      |

Clicando com o botão direito do mouse sobre qualquer ponto será apresentada a tela de edição:

| Visualizar Ponto Selecionado no AutoCAD |
|-----------------------------------------|
| Editar Ponto                            |
| Iniciar no Ponto mais ao Norte          |
| Iniciar no ponto selecionado            |
| Mudar área para Sentido Horário         |
| Inverter Sentido da Área                |
| Exportar Arquivo TXT                    |
|                                         |

<u>Visualizar ponto selecionado no AutoCAD</u>: Irá abrir a tela do AutoCAD, com o zoom no pontos selecionado;

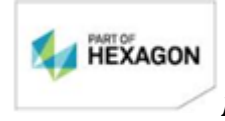

**Página** 37/75

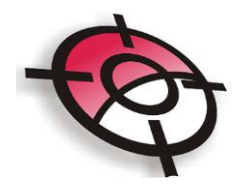

Editar Ponto: Exibe a tela de edição de ponto posição;

<u>Iniciar no Ponto mais ao Norte:</u> Irá iniciar a área no ponto mais ao norte, isso implicará apenas na geração do memorial descritivo e na planilha de dados cartográficos;

<u>Iniciar no ponto selecionado:</u> Irá iniciar a área no ponto indicado, isso implicará apenas na geração do memorial descritivo e na planilha de dados cartográficos;

<u>Mudar área para Sentido Horário:</u> Esta ferramenta estará habilitada após o cadastro do perímetro geral, após o cadastro de uma área, a ferramenta ficará desabilitada.

<u>Inverter Sentido da Área:</u> Esta ferramenta estará habilitada após o cadastro do perímetro geral, após o cadastro de uma área, a ferramenta ficará desabilitada.

<u>Importar arquivo TXT:</u> Gera um arquivo .txt com o nome do ponto, coordenada este, coordenada norte, altitude e RMS da latitude, longitude e latitude.

| AQ0-M-0291 | 345474.163 | 7068297.975 | 743.122 0.0001 | 0.0001 | 0.0005 | AQ0-0362.090                                                                                                    |
|------------|------------|-------------|----------------|--------|--------|----------------------------------------------------------------------------------------------------|
| DDD-M-0001 | 345717.322 | 7068180.775 | 702.000 0.0001 | 0.0001 | 0.0005 |                                                                                                    |
| AQO-M-0288 | 346057.627 | 7068020.025 | 697.389 0.0075 | 0.0060 | 0.0180 | AQ0-0360.090                                                                                                    |
| AQO-M-0289 | 345755.844 | 7067748.252 | 661.162 0.0000 | 0.0000 | 0.0002 | AQ0-0361.090                                                                                                    |
| AQ0-V-0101 | 345725.830 | 7067721.222 | 0.000 0.000    | 0.000  | 0.000  | Control of Control of |

Em seguida é necessário registrar todas as matrículas da área. Para isso clique novamente em <u>Adicionar</u>, selecione a área no AutoCAD e preencha os campos solicitados. É necessário cadastrar ao menos uma área após cadastrar o perímetro geral, que poderá ser uma área de matrícula, transcrição, posse, gleba, faixa de domínio, faixa de servidão ou ilha\*.

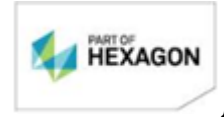

*Página* 38/75

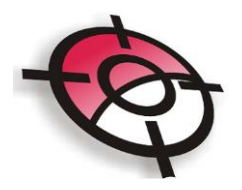

<u>\*Ilha:</u> é um tipo de área que não possui confrontação com o perímetro geral, ou seja, não possui vértices que coincidem com perímetro geral.

| Dados da Área<br>Selecionar / | Área no AutoCAD       | Criar Área r | no AutoCAD | Identificação da Polilinha | 48D    |
|-------------------------------|-----------------------|--------------|------------|----------------------------|--------|
| Tipo de Área:                 | Matrícula             |              |            |                            |        |
| Número                        | 123.123               |              |            |                            |        |
| Observações:                  |                       |              |            |                            |        |
| Área Indicada no              | o Registro de Imóveis |              | m2         |                            |        |
| Área Calculada                |                       | 292689.38    | m2         |                            |        |
| Diferença entre               | áreas                 |              | m2         |                            | plicar |

### OBSERVAÇÕES IMPORTANTES PARA O CADASTRAMENTO DE ÁREAS:

<u>Exemplo (1)</u>: se houver a matrícula 2 dentro da matrícula 1, a matrícula 2 será uma ilha e no cadastramento da mesma é necessário assinalar a opção "ILHA – Área sem confrontação com o Perímetro Geral". Se a ilha pertencer a outro proprietário é necessário assinalar a opção "Esta área ILHA pertence a outro proprietário".

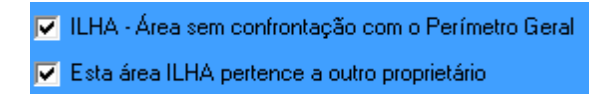

<u>Exemplo (2)</u>: quando houver o cadastramento de uma faixa de domínio ou faixa de servidão deve-se tomar o cuidado de verificar se na polilinha correspondente a área em que o mesmo está vinculado (perímetro geral ou matrícula) também possuem vértices.

Atenção: não se trata somente dos vértices do Tipo "O" mas sim dos vértices da própria polilinha. Note que ao selecionar a polilinha que passa pelo vértice MFS-O-0004 ela não

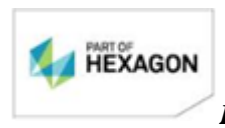

Página 39/75

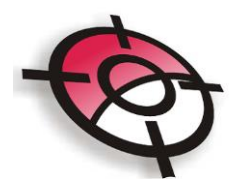

possui segmentação.

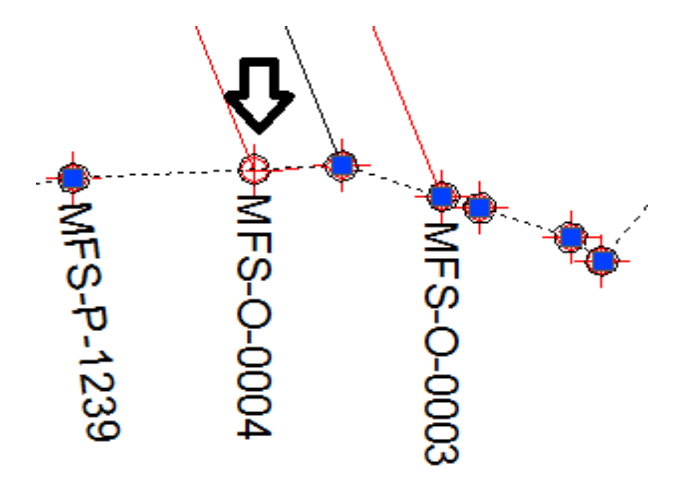

Caso a polilinha não possua vértices é possível inseri-los utilizando a ferramenta do Sistema Posição. **"Posição > Editar > Inserir vértice da polilinha".** Desta forma os vértices do tipo "O" e os que representam a segmentação da polilinha devem coincidir, conforme figura abaixo:

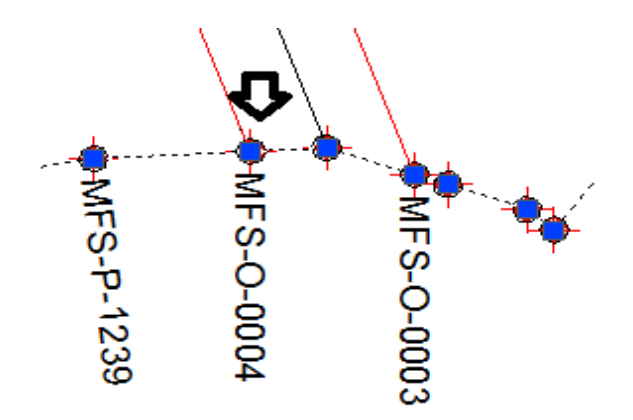

Este procedimento deve ser realizado com todos os vértices das áreas de faixa de domínio e servidão.

Ao cadastrar várias glebas dentro de uma matrícula, por exemplo, na tela da área, no canto inferior direito, a matrícula ficará verde ao completar a área total da área

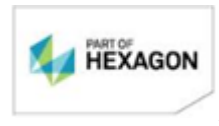

Página 40/75

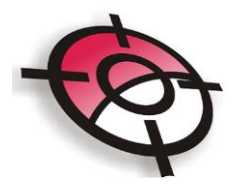

vinculante.

| Área Remanescente | m2        |
|-------------------|-----------|
| Perímetro Geral   | 0.00      |
| Matrícula 123.456 | 0.00      |
| Matrícula 987.654 | 132883.83 |

Após cadastrar as áreas, acesse <u>Confrontantes Geral.</u> O programa indicará que o cadastro de confrontantes está incompleto, enquanto não terminarem todas as divisas:

Dados dos Confrontantes Confrontação Incompleta

Clique em <u>Adicionar</u>, a tela <u>Dados da linha de Confrontante</u> ficará azul. Clique em <u>Selecionar Pontos de Início e Fim no AutoCAD</u>, a seleção deverá ser realizada no sentido horário, caso o sentido não tenha sido editado anteriormente. Após selecionado no AutoCAD o ponto de início e fim, insira os dados da propriedade.

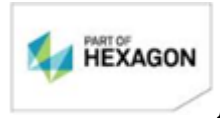

*Página* 41/75

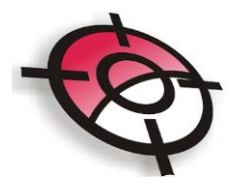

| Adiciona                  | ar Editar                                                           | Apagar                                                                           | Abrir Declaração de Li                                    | mites 🛛 Gerar De                          | claração de Limites                 | Abrir Declaração Individual de                  |
|---------------------------|---------------------------------------------------------------------|----------------------------------------------------------------------------------|-----------------------------------------------------------|-------------------------------------------|-------------------------------------|-------------------------------------------------|
| Seq                       | Vértice<br>Inicial                                                  | Vértice<br>Final                                                                 | De                                                        | nominação do                              | lmóvel                              |                                                 |
|                           | Dados                                                               | s do Imóvel Confi                                                                | ontante                                                   | Dados d                                   | los Proprietários c                 | lo Imóvel Confrontante                          |
| Selec                     | da linha de Con<br>cionar Pontos d<br>Selecionar P<br>Realçar Confr | ifrontante<br>e Início e Fim no Au<br>olilinha no AutoCAD<br>ontantes Cadastrado | toCAD Vértice Inicial<br>Norte Inicial<br>os Este Inicial | AQO-M-0291<br>7068297.9754<br>345474.1628 | Vértice F<br>Norte Fir<br>Este Fina | inal DDD-M-0001<br>al 7068180.775<br>345717.322 |
| Denor                     | minação Imóvel                                                      | I <mark>⊡</mark> NÃO CONFRO<br>Sítio da Alegria                                  | NTA COM UM IMÓVEL                                         |                                           | Copiar C                            | onfrontante Cadastrado                          |
| Tipo d<br>Cartór<br>Obser | de Documento<br>io R. I.<br>vações                                  | Matrícula<br>Curitiba                                                            | ▼ Números                                                 | 3.315                                     | Código SNCR 545.                    | 456.465.456-4                                   |
|                           |                                                                     |                                                                                  | Dados dos Pr                                              | oprietários do Imó                        | vel Confrontante                    |                                                 |
|                           |                                                                     |                                                                                  |                                                           |                                           |                                     |                                                 |
|                           |                                                                     |                                                                                  |                                                           |                                           |                                     |                                                 |
|                           |                                                                     |                                                                                  |                                                           |                                           |                                     | Aplicar                                         |

Selecione a opção *Não confronta com um imóvel* caso não exista nenhum imóvel confrontante, neste caso indique apenas o nome da divisa.

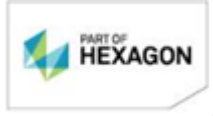

Página 42/75

|                | NÃO CONFRONTA COM UM IMÓVEL |
|----------------|-----------------------------|
| Nome da Divisa |                             |

Ao clicar na opção <u>Copiar Confrontante Cadastrado</u>, será apresentada uma tela com todos os confrontantes já cadastrados no projeto, é possível selecionar um dos confrontantes, para copiar os dados.

| latrícula | Denominação do Imóvel | Nome dos Proprietários               |
|-----------|-----------------------|--------------------------------------|
| 3.315     | Sítio da Alegria      | Plinio Ademar                        |
| 3.329     | Sitio Polvarinho      | Domingos Bigolin                     |
| 3.576     | Sítio Recreio         | Cerealista e Transportes Baggio Ltda |
| 3.468     | Sitio Bela            | Valdemar Gritti                      |
|           |                       |                                      |
|           |                       |                                      |

Em seguida clique em <u>Dados dos Proprietários do Imóvel Confrontante</u>, na tela de cadastro indique qual é o tipo de cadastro e insira as informações. Caso o programa não esteja configurado para gravar automaticamente o registro de pessoas (ver em Configuração, página XX), clique em <u>Acrescentar Registro ao Cadastro de Pessoas</u> para salvar no banco de dados.

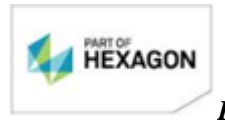

**Página** 43/75

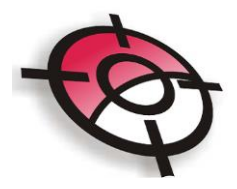

| Dade               | os do Imóvel Confrontante                 | Dados dos Proprietários do Imóvel Confrontante |
|--------------------|-------------------------------------------|------------------------------------------------|
| Dados dos          | Proprietários do Imóvel Confr             | ontante                                        |
| Adicionar Edita    | ar Apagar                                 | Acrescentar Registro ao Cadastro de Pessoas    |
| Seq                | Nome do Proprietário do Imóvel C          | onfrontante                                    |
|                    |                                           |                                                |
|                    |                                           |                                                |
|                    |                                           |                                                |
|                    |                                           |                                                |
|                    |                                           |                                                |
|                    |                                           |                                                |
| Tipo de Cadastro   | PESSOA FISICA 🗨                           | Buscar no Cadastro de Pessoas Aplicar          |
| Proprietário       | Plinio Ademar                             |                                                |
| CPF                | 554.454.545-45 RG 5454545                 | 5454 Orgão Emissor / UF II/PR                  |
| Estado Civil       | Casado(a) em regime de comunhão/separação | ) de bens 👻                                    |
| -Dados do Côniuge- | <u>,</u>                                  |                                                |
| Nome Gessi Ba      | mpi                                       |                                                |
|                    | FC 10 PC 545654                           | Orača Enimer / HE III/PP                       |
| 546.545.           | 456-46 RG 545654                          |                                                |
|                    |                                           |                                                |

A opção <u>Buscar no Cadastro de Pessoas</u> apresenta o banco de dados, para seleção de uma pessoa já cadastrada.

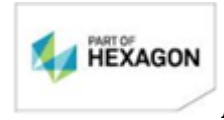

**Página** 44/75

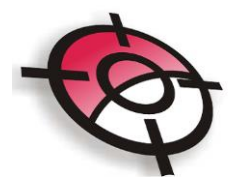

| Seq | Nome da Pessoa                       | CPF/CNPJ           | In |
|-----|--------------------------------------|--------------------|----|
| 1   |                                      |                    |    |
| 2   | Plinio Ademar                        | 554.454.545-45     | 2  |
| 3   | Domingos Bigolin                     | 545.645.454-64     | 3  |
| 4   | Cerealista e Transportes Baggio Ltda | 85.645.454/5644-54 | 4  |
| 5   | Emilio Manfra                        | 454.546.546-54     | 5  |

Insira todos os proprietários da matrícula e clique em Aplicar. Ao cadastrar a

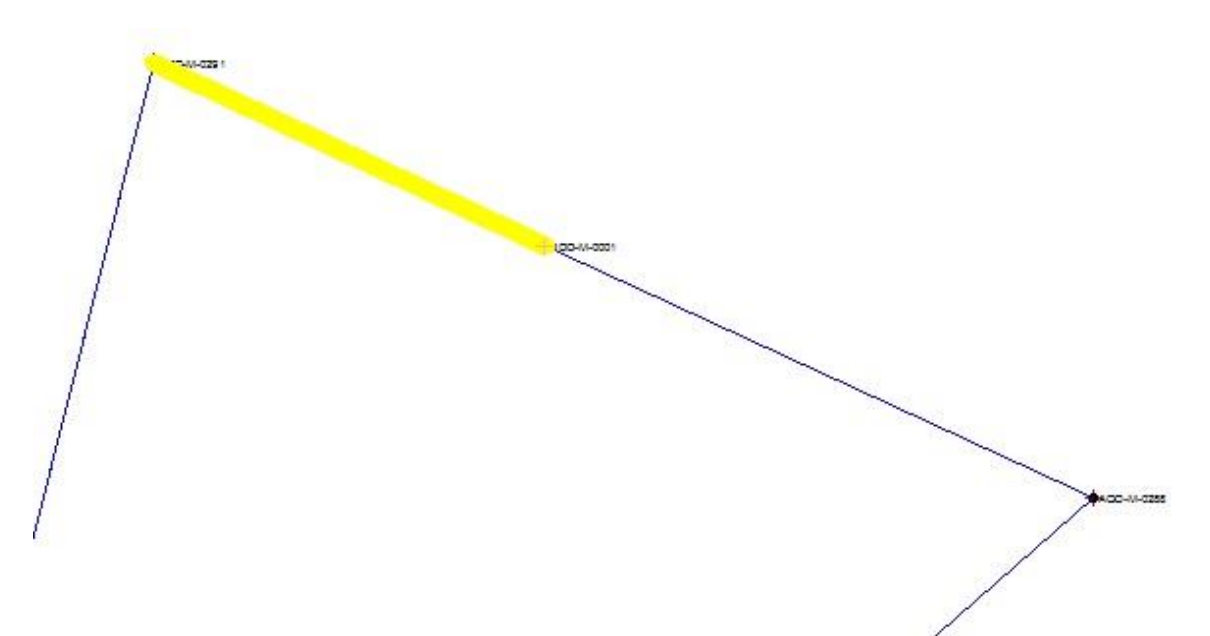

próxima divisa, as já cadastradas ficam realçadas, facilitando a seleção.

Quando todas as confrontantes forem cadastradas, o programa indicará:

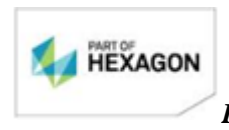

Página 45/75

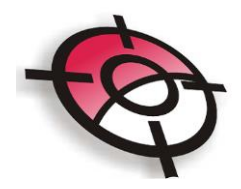

## Dados dos Confrontantes Confrontação Completa

**<u>NOTA</u>**: se houver ilhas e o cadastramento das mesmas não tenha sido realizado nos confrontantes o programa indicará a seguinte mensagem:

Dados dos Confrontantes Confrontação Completa - Falta Ilha

Neste caso é necessária a seleção das ilhas, clicando na ferramenta "Selecionar Área Ilha". Preencha com os dados do imóvel e os dados do proprietário se a mesma pertencer

| ۲D | ados da linha de Confrontação                |  |
|----|----------------------------------------------|--|
|    | Selecionar Pontos de Início e Fim no AutoCAD |  |
|    | Selecionar Polilinha no AutoCAD              |  |
|    | Selecionar Área Ilha                         |  |
|    |                                              |  |

a outro proprietário.

| Selecionar Ilha Cadastrada |            | Constant of |   |
|----------------------------|------------|-------------|---|
| Tipo de Área               | Nome       |             |   |
| Matrícula                  | 2222       |             |   |
|                            |            |             |   |
|                            |            |             |   |
|                            |            |             |   |
|                            |            |             |   |
|                            | Selecionar | Cancelar    | 1 |
|                            |            | ·           |   |

E por fim, quando todas as confrontantes forem cadastradas, o programa indicará:

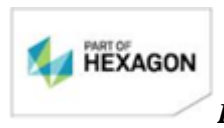

Página 46/75

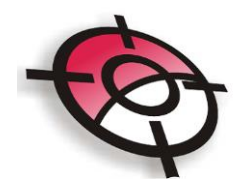

Dados dos Confrontantes Confrontação Completa

Em seguida acesse novamente o AutoCAD (pelo ícone no canto superior esquerdo) e selecione a ferramenta *Divisas e Confrontantes*.

\* confrontantes: <u>para linha de divisas entre glebas</u>, não será necessário cadastrar confrontantes, porém será necessário cadastrá-las no cadastro de divisas.

Divisas e Confrontantes:

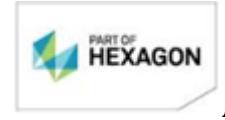

**Página** 47/75

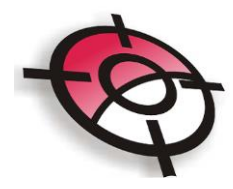

| Ferramentas do AutoCAD<br>Divisas e Confrontantes<br>as<br>Cadastro de Divisas<br>Realçar Divisas Cadastradas<br>Retirar realce das Divisas<br>ontantes<br>Desenhar Texto Confrontante<br>Realçar Confrontantes Cadastrados<br>Retirar realce dos Confrontantes                        |          |                                   |
|----------------------------------------------------------------------------------------------------|----------|-----------------------------------|
| Ferramentas do AutoCAD<br>Divisas e Confrontantes<br>as<br>Cadastro de Divisas<br>Cadastro de Divisas<br>Realçar Divisas Cadastradas<br>Retirar realce das Divisas<br>ontantes<br>Desenhar Texto Confrontante<br>Realçar Confrontantes Cadastrados<br>Retirar realce dos Confrontantes | $\sim l$ |                                   |
| Divisas e Confrontantes as Cadastro de Divisas Realçar Divisas Cadastradas Retirar realce das Divisas ontantes Desenhar Texto Confrontante Realçar Confrontantes Cadastrados Retirar realce dos Confrontantes                                                                          |          | Ferramentas do AutoCAD            |
| as<br>Cadastro de Divisas<br>Realçar Divisas Cadastradas<br>Retirar realce das Divisas<br>ontantes<br>Desenhar Texto Confrontante<br>Realçar Confrontantes Cadastrados<br>Retirar realce dos Confrontantes                                                                             |          | Divisas e Confrontantes           |
| Cadastro de Divisas<br>Realçar Divisas Cadastradas<br>Retirar realce das Divisas<br>ontantes<br>Desenhar Texto Confrontante<br>Realçar Confrontantes Cadastrados<br>Retirar realce dos Confrontantes                                                                                   | )ivisa:  | 5                                 |
| Realçar Divisas Cadastradas<br>Retirar realce das Divisas<br>ontantes<br>Desenhar Texto Confrontante<br>Realçar Confrontantes Cadastrados<br>Retirar realce dos Confrontantes                                                                                                    |          | Cadastro de Divisas               |
| Retirar realce das Divisas<br>ontantes<br>Desenhar Texto Confrontante<br>Realçar Confrontantes Cadastrados<br>Retirar realce dos Confrontantes                                                                                                    |          | Realçar Divisas Cadastradas       |
| ontantes<br>Desenhar Texto Confrontante<br>Realçar Confrontantes Cadastrados<br>Retirar realce dos Confrontantes                                                                                                    |          | Retirar realce das Divisas        |
| Desenhar Texto Confrontante<br>Realçar Confrontantes Cadastrados<br>Retirar realce dos Confrontantes                                                                                                    | Confro   | ntantes                           |
| Realçar Confrontantes Cadastrados<br>Retirar realce dos Confrontantes                                                                                                    |          | Desenhar Texto Confrontante       |
| Retirar realce dos Confrontantes                                                                                                    |          | Realçar Confrontantes Cadastrados |
| ces                                                                                                    |          | Retirar realce dos Confrontantes  |
|                                                                                                    | értic    |                                   |
| as e Confrontantes                                                                                                    | ivisa    | s e Confrontantes                 |
|                                                                                                    |          |                                   |

<u>Cadastro de Divisas</u>: Ao selecionar esta ferramenta, será apresentada a tela de seleção de divisas, que poderá ser realizado por polilinha ou ponto de início e fim, neste caso somente para seleção de divisas do perímetro geral). Em seguida indique o tipo de divisa e clique em <u>Aplicar e Desenhar.</u>

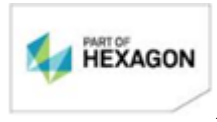

*Página* 48/75

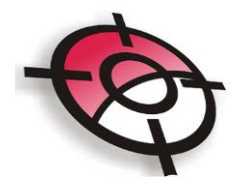

| Adicio | nar                              | Editar                                     | Apagar         | Realcar Todas |  |  |  |
|--------|----------------------------------|--------------------------------------------|----------------|---------------|--|--|--|
| Seq    | Tip                              | •                                          | Descrição      |               |  |  |  |
| 1      | LA3                              | B Limite                                   | por CERCAS,    | , MUROS       |  |  |  |
| 2      | LAS                              | B Limite                                   | por CERCAS,    | , MUROS       |  |  |  |
| 3      | LN2                              | 2 Limite                                   | natural por ág | gua: RIO      |  |  |  |
| 4      | LAS                              | 5 Limite                                   | por ESTRAD.    | A MUNICIPAL   |  |  |  |
| 5      | LA5 Limite por ESTRADA MUNICIPAL |                                            |                |               |  |  |  |
| 6      | LA5 Limite por ESTRADA MUNICIPAL |                                            |                |               |  |  |  |
| 7      | LA3 Limite por CERCAS, MUROS     |                                            |                |               |  |  |  |
| Tipo   | LA3 = I                          | Limite por C                               | ERCAS, MUR     | IOS           |  |  |  |
|        | Des<br>O<br>O<br>O               | crição da D<br>Linha Seca<br>Cerca<br>Muro | ivisa LA3      |               |  |  |  |
|        |                                  |                                            |                |               |  |  |  |

<u>Obs.</u>: É necessário cadastrar **todas as divisas** da área, bem como as divisas entre as área internas, inclusive as faixas de domínio, faixas de servidão, glebas, e áreas ilha. neste caso a seleção da divisa deverá ser feita por polilinha.

• Realçar Divisas Cadastradas: Esta ferramenta irá realçar todas as divisas já

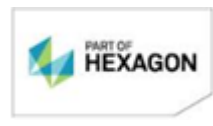

Página 49/75

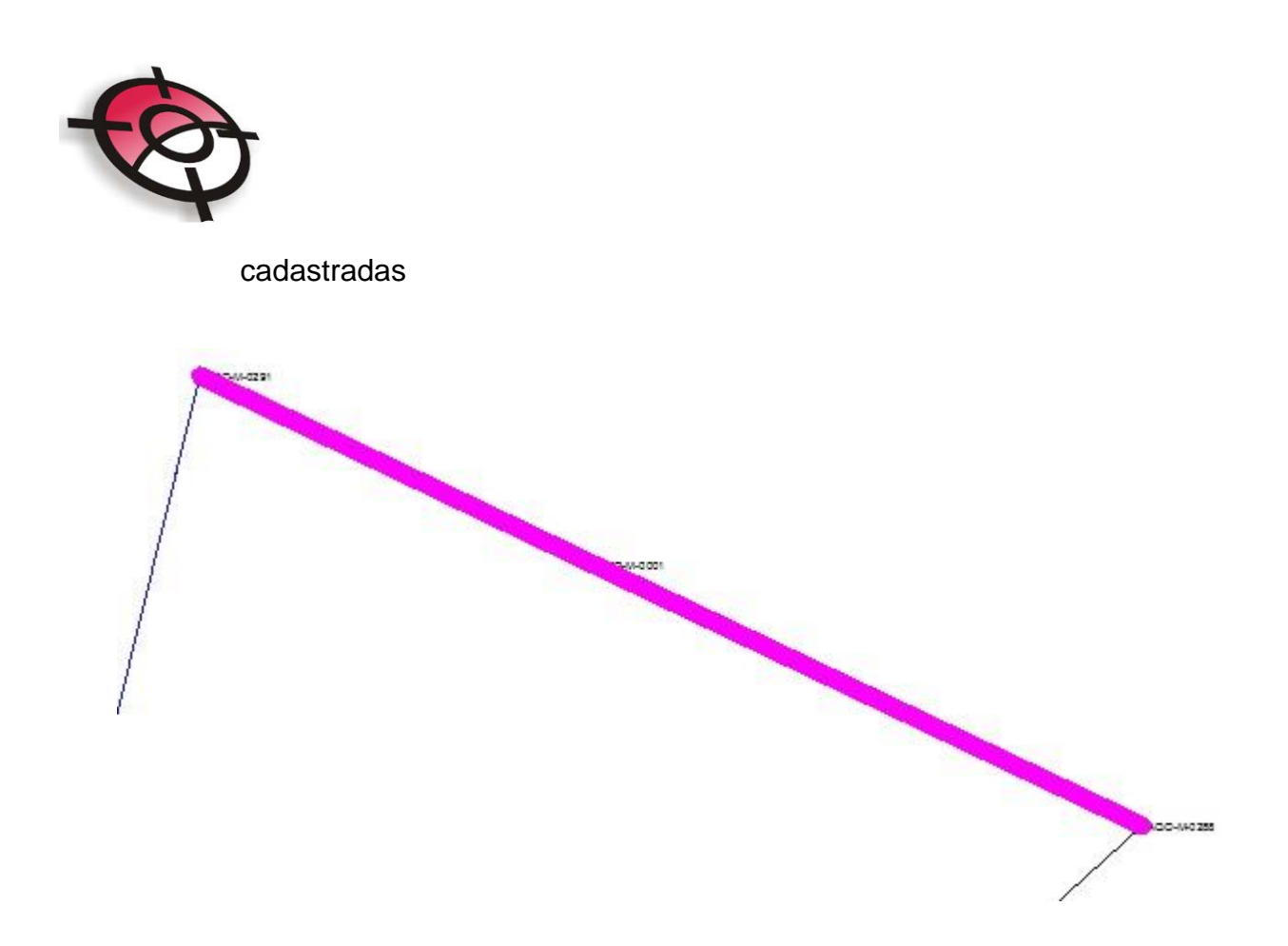

- Retirar realce das Divisas: Irá retirar o realce das divisas cadastradas;
- <u>Desenhar Texto Confrontante</u>: Irá inserir um texto com os dados cadastrados do confrontante, ao selecionar a ferramenta, será apresentada uma tela com todos os confrontantes cadastrados, selecione o confrontante desejado e em seguida indique o local de inserção do texto;

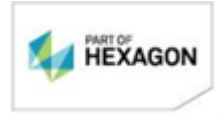

*Página* 50/75

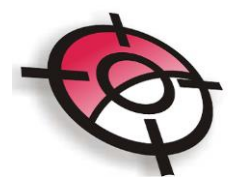

| 3.315Sítio da AlegriaPlinio Ademar3.329Sítio PolvarinhoDomingos Bigolin3.576Sítio RecreioCerealista e Transportes Baggio I3.468Sítio BelaValdemar Gritti           |                 |  |  |  |
|----------------------------------------------------------------------------------------------------|-----------------|--|--|--|
| 3.329     Sitio Polvarinho     Domingos Bigolin       3.576     Sítio Recreio     Cerealista e Transportes Baggio L       3.468     Sitio Bela     Valdemar Gritti |                 |  |  |  |
| 3.576     Sítio Recreio     Cerealista e Transportes Baggio I       3.468     Sitio Bela     Valdemar Gritti                                                       |                 |  |  |  |
| 3.468 Sitio Bela Valdemar Gritti                                                                                                    | _tda            |  |  |  |
|                                                                                                    | Valdemar Gritti |  |  |  |
| ☐ Incluir CPF e RG / CNPJ                                                                                                    | ° Centralizado  |  |  |  |
| ☐ Incluir CPF e RG / CNPJ ( Esquerda (                                                                                                    | Centralizado    |  |  |  |

Sítio Polvarinho Código Incra: 815.276.019.001-3 Matrícula: 3.329 Cartório: Curitiba Domingos Bigolin e Maria Clevi Bigolin CPF: 454.545.646-54 RG: 545455454 SSP/PR

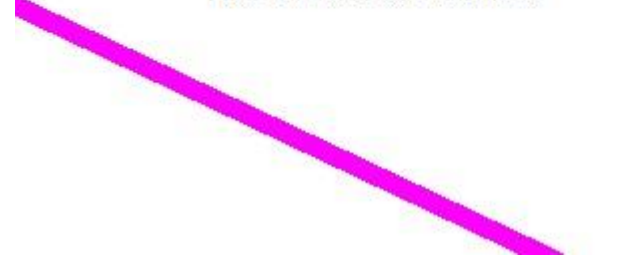

- <u>Realçar Confrontantes Cadastrados</u>: Irá realçar as linhas de confrontantes cadastrados;
- <u>Retirar realce dos Confrontantes</u>: Retira o realce das linhas de confrontantes

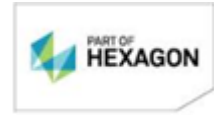

Página 51/75

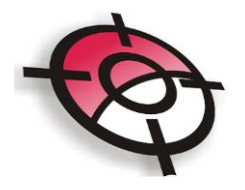

cadastrados.

Para gerar a documentação após o cadastro de todos os confrontantes e todas as divisas da área, primeiramente gere os arquivos rinex dos pontos do projeto e copie os mesmos para a pasta *C:\Projetos\_Geo\Nome do Projeto\IMOVEL\_Nome do Projeto\3-Arquivos\_GNSS\Cn\Rinex*, onde *n* se refere a classe dos pontos.

Em seguida clique em *Localizar Arquivos Rinex* e *Localizar Divisas e Confrontantes*, para que estes dados sejam preenchidos na tabela e assim os documentos sejam gerados.

| Gle   | eba 2                                                           |                    |                |                    |             |             |                  |                |                   |                      |                                      |
|-------|-----------------------------------------------------------------|--------------------|----------------|--------------------|-------------|-------------|------------------|----------------|-------------------|----------------------|--------------------------------------|
| Pe    | Perímetro= 826.925m Área= 11568.94                              |                    |                | .942m2             |             | Se          | ntido=           | Horário        |                   |                      |                                      |
|       | Localizar Arquivos Rinex Localizar Divisas e Confrontantes      |                    |                | Analisar Área      |             |             |                  |                |                   |                      |                                      |
| Seq   | Código<br>Vértice                                               | Coord.<br>Norte    | Coord.<br>Este | Método<br>Aplicado | Azimute     | Distância   | Arquivo<br>Rinex | Tipo<br>Divisa | Margem<br>Dir/Esq | Montante/<br>Jusante | Nome do<br>Confrontante              |
| 1     | AQO-P-1246                                                      | 7067672.202        | 345483.182     | LG2                | 165.5102    | 21.612      | 12_0360.09o      | LN2            | direita           | jusante              | Cerealista e Transportes Baggio Ltda |
| 2     | AQO-P-1247                                                      | 7067651.246        | 345488.465     | LG2                | 175.4934    | 28.567      | 13_0360.09o      | LN2            | direita           | jusante              | Cerealista e Transportes Baggio Ltda |
| 3     | AQO-P-1248                                                      | 7067622.755        | 345490.545     | LG2                | 201.4957    | 32.886      | 140360.09o       | LN2            | direita           | jusante              | Cerealista e Transportes Baggio Ltda |
| 4     | AQO-P-1249                                                      | 7067592.227        | 345478.314     | LG6                | 216.3641    | 37.528      | 15_0360.09o      | LN2            | direita           | jusante              | Cerealista e Transportes Baggio Ltda |
| •     |                                                                 |                    |                |                    |             |             |                  |                |                   |                      |                                      |
|       | Abrir Memorial Descritivo Abrir Planilha de Dados Cartográficos |                    |                | Abrir Plani        | ha de Cál   | culo de Áre | a                |                |                   |                      |                                      |
|       | Gerar Memo                                                      | orial Descritivo   | Gera           | r Planilha de      | Dados Carto | gráficos    | Gerar Plan       | lha de Cá      | lculo de Áre      | a                    |                                      |
| Deser | nhar Tabela de C                                                | oordenadas no Auto | CAD D          | esenhar Área       | no Google I | Earth       |                  |                |                   |                      |                                      |

Todos os documentos gerados ficarão salvos na pasta do projeto.

### 6. Planta AutoCAD

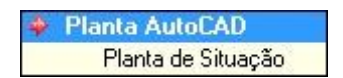

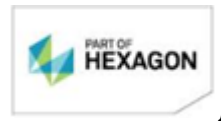

Página 52/75

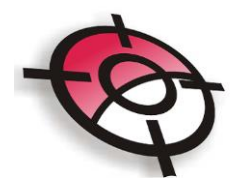

Neste item será introduzido o formato padrão de folha, de acordo com a escala e o tamanho selecionado no item 3. Também é possível inserir o bloco de norte, selecionando o ponto de referência e também desenhar a malha de coordenadas.

| Des | senho da Planta no AutoCAD    |
|-----|-------------------------------|
|     | Inserir Formato Padrão Incra  |
|     | Inserir bloco de Norte        |
|     | Desenhar Malha de Coordenadas |

 <u>Inserir Formato Padrão Incra:</u> Irá inserir no desenho, de acordo com a área selecionada no AutoCAD e o tamanho da folha indicada, o formato padrão solicitado pelo Incra;

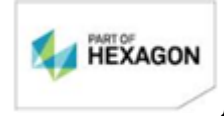

**Página** 53/75

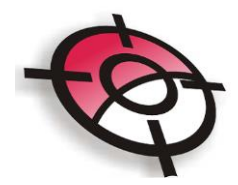

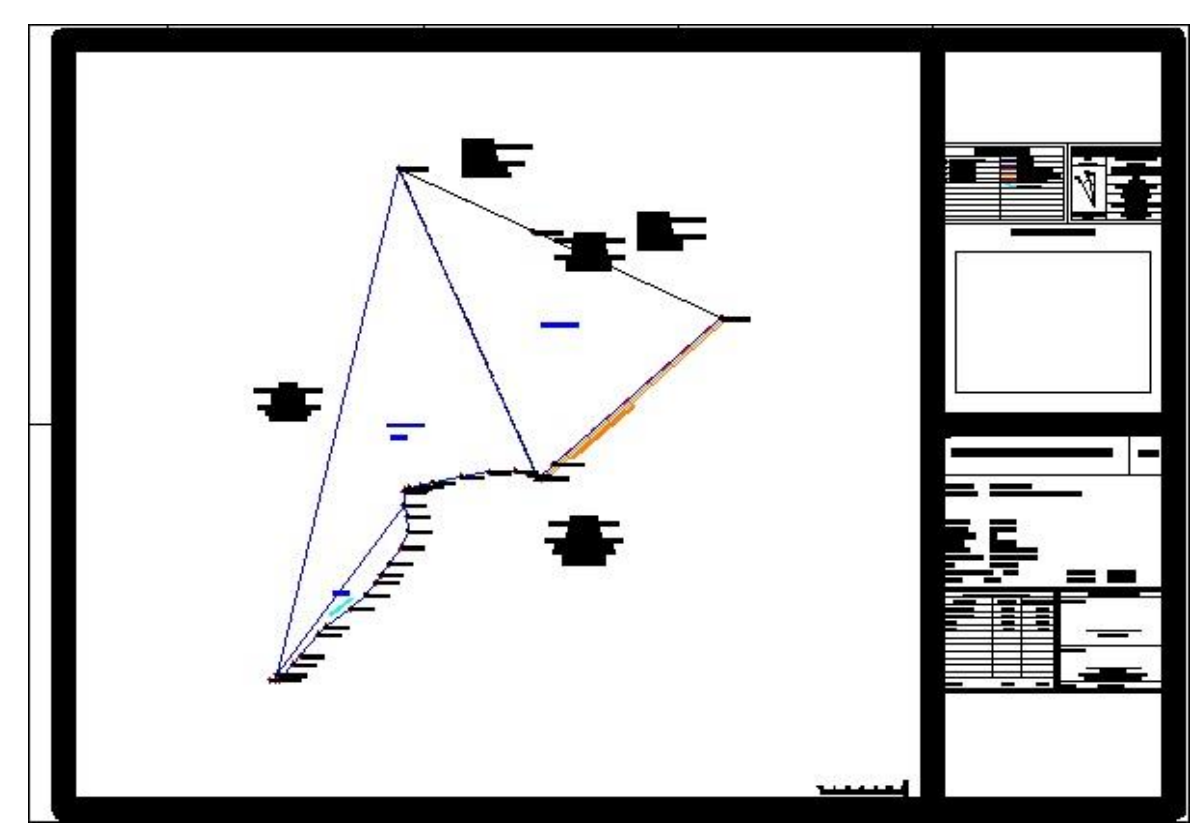

 <u>Inserir bloco de Norte:</u> O bloco de norte já é inserido automaticamente na planta ao inserir o formato, utilizando o ponto mais ao norte como referência. Esta ferramenta permite selecionar o vértice e a data de referência, uma tela será apresentada com todos os pontos do projeto, selecione o desejado e cliquem em <u>Selecionar.</u>

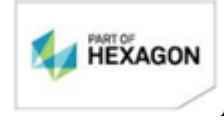

Página 54/75

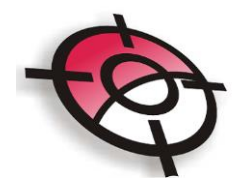

| Seq | Código<br>Vértice | Coord.<br>Norte | Coord.<br>Este | Método<br>Aplicado |
|-----|-------------------|-----------------|----------------|--------------------|
| 1   | AQO-M-0291        | 7068297.975     | 345474.163     | LG1                |
| 2   | DDD-M-0001        | 7068180.775     | 345717.322     | LG1                |
| 3   | AQO-M-0288        | 7068020.025     | 346057.627     | LG1                |
| 4   | AQO-M-0289        | 7067748.252     | 345755.844     | LG1                |
| 5   | A00.V.0101        | 7067721 222     | 3/5725 020     | -                  |

Em seguida basta indicar o local de inserção do bloco no AutoCAD.

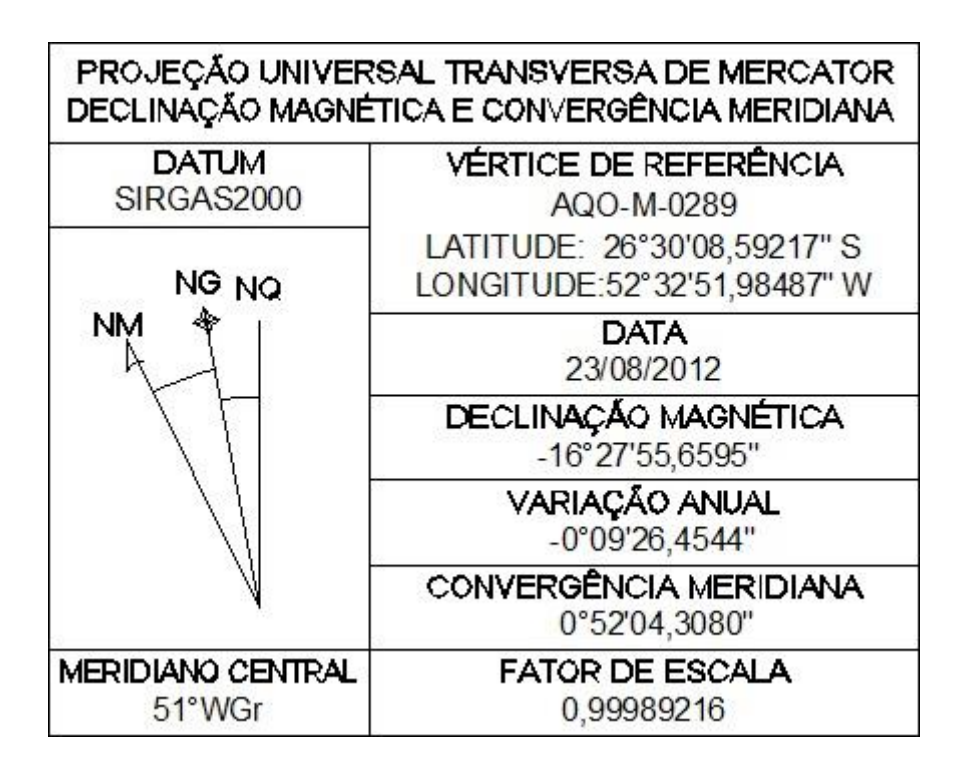

<u>Desenhar Malha de Coordenadas</u>: Insere a malha de coordenadas no desenho;

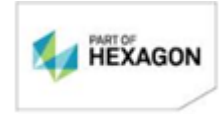

Página 55/75

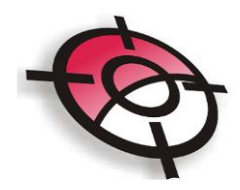

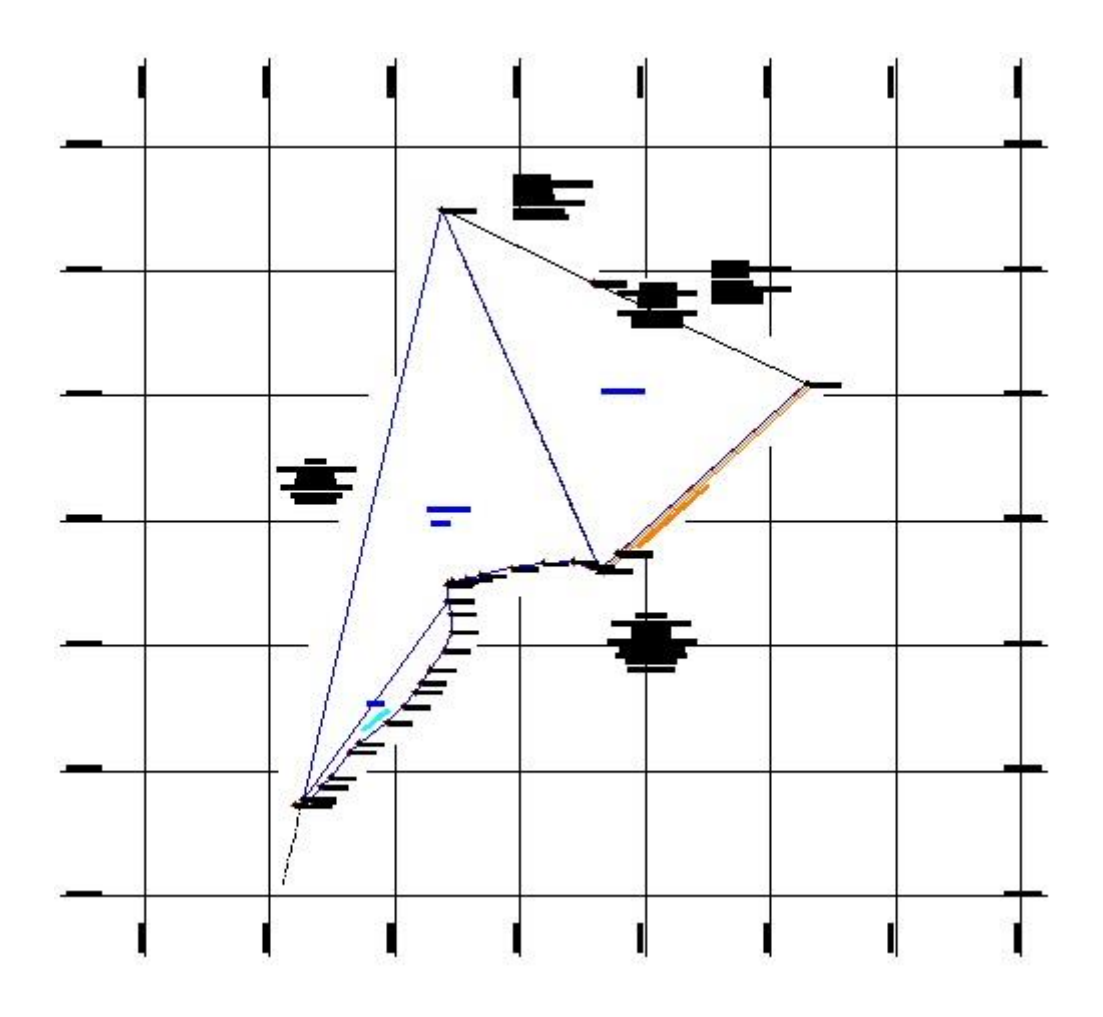

 <u>Planta de Situação</u>: Ao selecionar essa ferramenta inicialmente clique em <u>Selecione o local da Planta de Situação</u>, no AutoCAD selecione a área onde a planta será inserida.

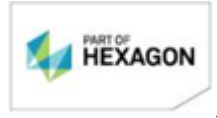

Página 56/75

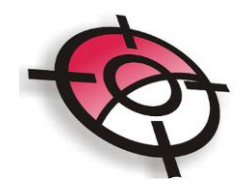

| Selecione o local da Planta de Sit                                                                                                    | E Menor 347657.643 E Maior 347950.698<br>N Menor 7068192.844 N Maior 7068432.076<br>Tamanho Papel X 0.117221 Tamanho Papel Y 0.0956 |
|----------------------------------------------------------------------------------------------------|----------------------------------------------------------------------------------------------------|
| Planta de Situação       C:\Projetos_Ge         Criar P. Situação       Editar Imagem         Salvar Imagem       Salvar Imagem         Escala P. Situação       1/         1/       200000         E1       337945.242         N1       7053854.462         E2       361389.204         N2       7072975.611 | o\TESTE1\t02.jpg                                                                                                    |

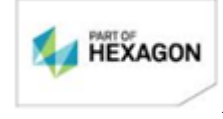

Página 57/75

| incra                                   |                                                                    |
|-----------------------------------------|--------------------------------------------------------------------|
| Selecione as extensões da IMAGEM da pla | nta de situação, canto inferior esquerdo e canto superior direito. |
|                                         | ОК                                                                 |

Em seguida clique em <u>Criar P. Situação</u>, será aberta uma janela onde deverá ser selecionado a escala e a posição da planta. Para indicar a localização basta arrastar a imagem até o local desejado. O quadro vermelho indica a área a ser representada no AutoCAD, já a área em vermelho representa a área do projeto. A ferramenta <u>Centralizar mapa</u> irá centralizar a área do projeto no quadro vermelho.

Ao finalizar a localização, clique em *Finalizar Croqui* e indique um nome para salvar a imagem (que deverá ficar na pasta do projeto).

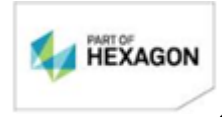

Página 58/75

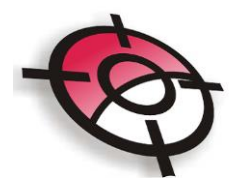

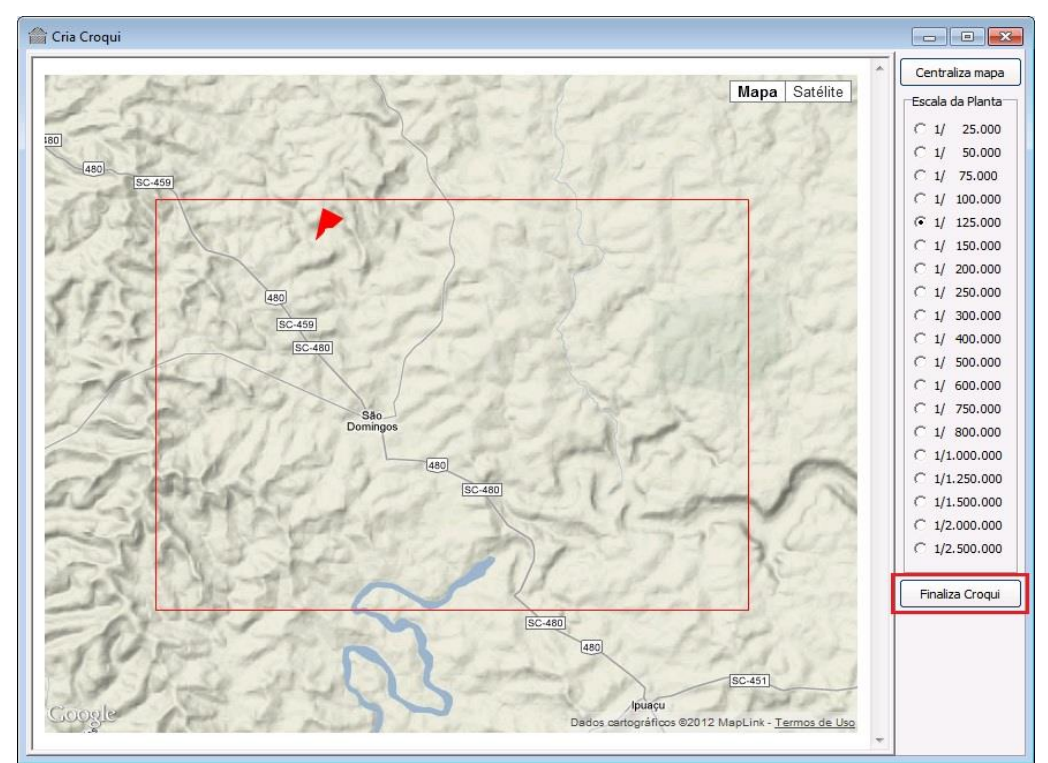

A ferramenta <u>Editar imagem</u> possibilitar realizar edições rápidas na imagem, como cortar, girar. Após realizada as edições desejadas, cliquem em <u>OK</u> e em seguida clique em <u>Salvar Imagem</u>.

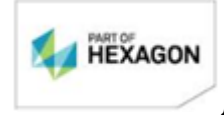

Página 59/75

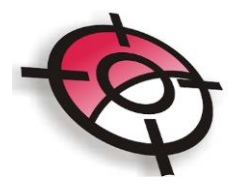

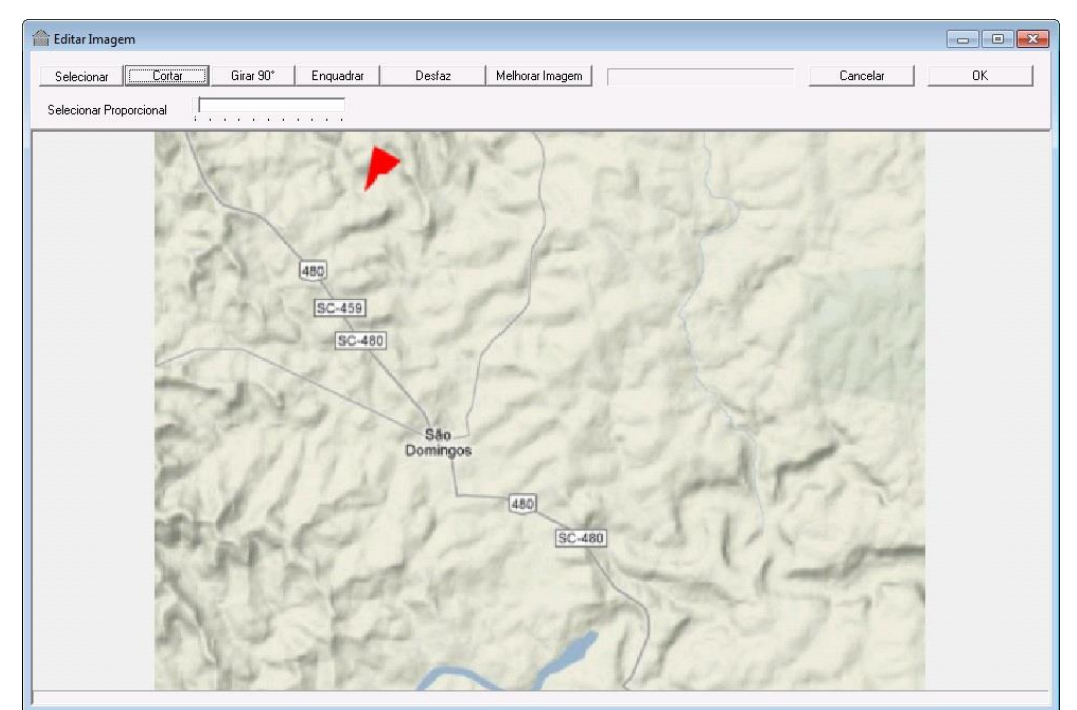

Após finalizado o croqui, basta clicar em Inserir Planta de Situação no AutoCAD.

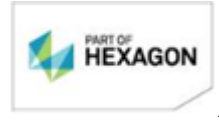

*Página* 60/75

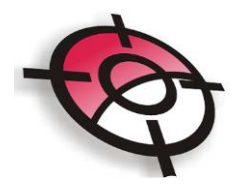

|                                                                                                    | Tamanho Papel X 0.228974 Tama       | Maior  7067755.187<br>anho Papel Y  0.21460 |
|----------------------------------------------------------------------------------------------------|-------------------------------------|---------------------------------------------|
| anta de Situação<br>Criar P. Situação<br>Editar Imagem<br>Salvar Imagem<br>Sscala P. Situação<br>/ 125000<br>1 340666.391<br>1 7055950.123 | ieo\SITIO APRESENTACAO\situacao.jpg |                                             |

Se a opção *Incluir Malha de Coordenadas* estiver selecionada o Sistema irá inserir a malha sobre a planta de situação.

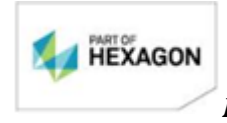

**Página** 61/75

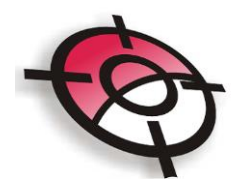

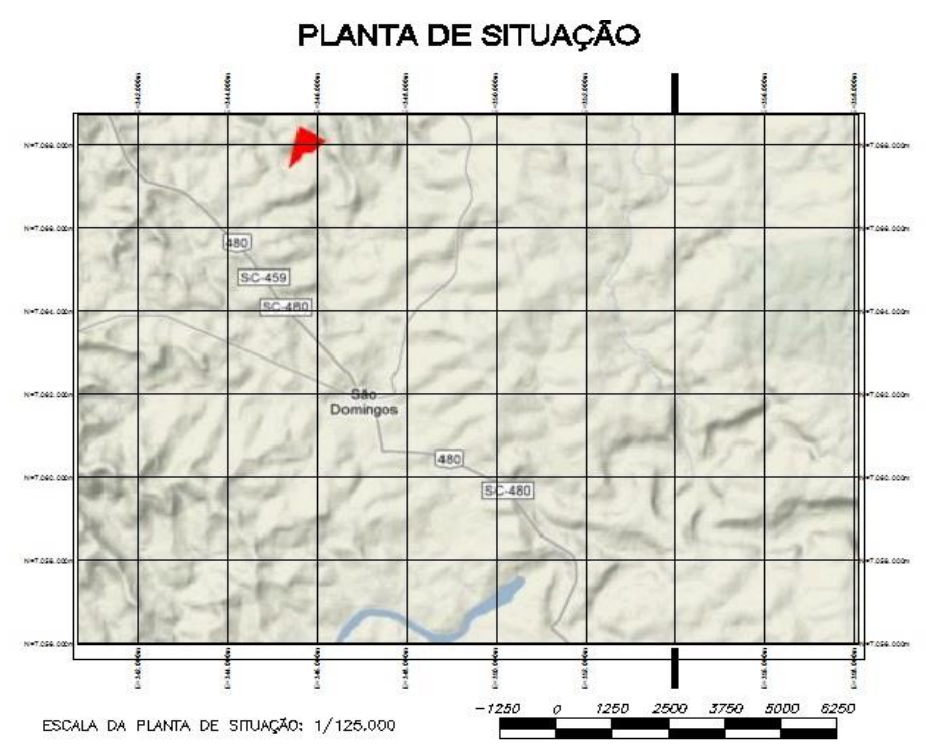

# 7. Peças Técnicas

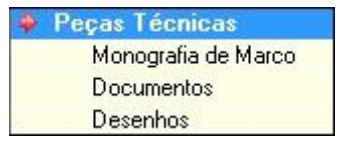

Na tela inicial será apresentada uma lista com todos os documentos solicitados pelo Incra para facilitar a visualização dos itens que deverão ser entregues. Indicado em vermelho os documentos que não foram gerados, ou não foram revisados, e em verde os que já foram criados e revisados.

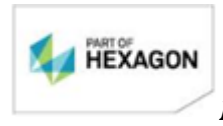

Página 62/75

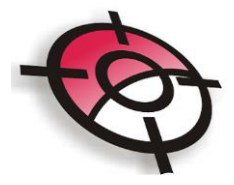

| ltem              | Documento                    | Gerado | Revisado |       | Arquivo                                                                                          |
|-------------------|------------------------------|--------|----------|-------|--------------------------------------------------------------------------------------------------|
| Proprietários     | Declaração de Limites        |        |          | Abrir | C:\Projetos_Geo\SITIO APRESENTACAO\IMOVEL_SITIO APRESENTACAO\1-Arquivos_Literais\1.9-Declaraca   |
| Perímetro Geral   | Memorial                     |        |          | Abrir | C:\Projetos_Geo\SITIO APRESENTACAO\IMOVEL_SITIO APRESENTACAO\1-Arquivos_Literais\1.1-Memoriais_  |
|                   | Planilha Área                |        |          | Abrir | C:\Projetos_Geo\SITIO APRESENTACAO\IMOVEL_SITIO APRESENTACAO\1-Arquivos_Literais\1.4-Planilha_C  |
|                   | Planilha Dados Cartográficos |        |          | Abrir | C:\Projetos_Geo\SITIO APRESENTACAO\IMOVEL_SITIO APRESENTACAO\1-Arquivos_Literais\1.5-Planilha_d  |
| Matrícula 123.456 | Memorial                     |        |          | Abrir | C:\Projetos_Geo\SITIO APRESENTACAO\IMOVEL_SITIO APRESENTACAO\1-Arquivos_Literais\1.1-Memoriais_  |
|                   | Planilha Área                |        |          | Abrir | C:\Projetos_Geo\SITIO APRESENTACAO\IMOVEL_SITIO APRESENTACAO\1-Arquivos_Literais\1.4-Planilha_C  |
| Matrícula 987.654 | Memorial                     |        |          | Abrir | C:\Projetos_Geo\SITIO APRESENTACAO\IMOVEL_SITIO APRESENTACAO\1-Arquivos_Literais\1.1-Memoriais_  |
|                   | Planilha Área                |        |          | Abrir | C:\Projetos_Geo\SITIO APRESENTACAO\IMOVEL_SITIO APRESENTACAO\1-Arquivos_Literais\1.4-Planilha_C  |
| Gleba 1           | Memorial                     |        |          | Abrir | C:\Projetos_Geo\SITIO APRESENTACAO\IMOVEL_SITIO APRESENTACAO\1-Arquivos_Literais\1.1-Memoriais_  |
|                   | Planilha Área                |        |          |       | C:\Projetos_Geo\SITIO APRESENTACAO\IMOVEL_SITIO APRESENTACAO\1-Arquivos_Literais\1.4-Planilha_C  |
| Gleba 2           | Memorial                     |        |          |       | C:\Projetos_Geo\SITIO APRESENTACAO\IMOVEL_SITIO APRESENTACAO\1-Arquivos_Literais\1.1-Memoriais_  |
|                   | Planilha Área                |        |          |       | C:\Projetos_Geo\SITIO APRESENTACAO\IMOVEL_SITIO APRESENTACAO\1-Arquivos_Literais\1.4-Planilha_C  |
| Monografias       | M001                         |        |          | Abrir | C:\Projetos_Geo\SITIO APRESENTACAO\IMOVEL_SITIO APRESENTACAO\1-Arquivos_Literais\1.3-Monografia  |
| Documentos        | Relatório Técnico            |        |          |       | C:\Projetos_Geo\SITIO APRESENTACAO\IMOVEL_SITIO APRESENTACAO\1-Arquivos_Literais\1.2-Relatorio_1 |
|                   | Requerimento Certificação    |        |          | Abrir | C:\Projetos_Geo\SITIO APRESENTACAO\IMOVEL_SITIO APRESENTACAO\1-Arquivos_Literais\1.8-Requerime   |
|                   | Arquivo Equivalência GPS     |        |          | Abrir | C:\Projetos_Geo\SITIO APRESENTACAO\RELATORIO_DE_EQUIVALENCIA_PONTOS_GPS.docx                     |
| Desenhos          | Desenho DWG R14              | -      |          | Abrir | C:\Projetos_Geo\SITIO APRESENTACAO\IMOVEL_SITIO APRESENTACAO\2-Arquivos_Graficos\SITIO APRES     |
|                   | DXF R14 do Perímetro         |        |          | Abrir | C:\Projetos_Geo\SITIO APRESENTACAO\IMOVEL_SITIO APRESENTACAO\2-Arquivos_Graficos\SITIO APRES     |

É possível abrir um documento na tela do Gerenciador de Peças Técnicas, para que sejam realizadas as revisões, basta clicar na ferramenta <u>Abrir.</u> Para indicar que o documento já foi revisado, clique com o botão direito na coluna <u>Revisado</u> e selecione a opção <u>Marcar Documento como Revisado</u>.

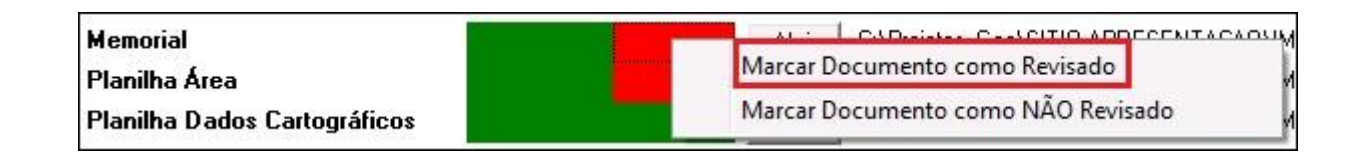

Para gerar a monografia dos marcos utilizados no levantamento clique em <u>Adiciona</u>r, com a tela azul clique em <u>Selecionar no AutoCAD</u>, na tela do CAD selecione o

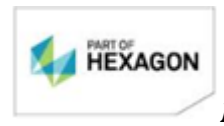

Página 63/75

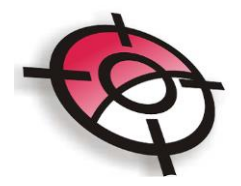

ponto utilizado como marco. Caso exista alguma imagem vinculada ao ponto, esta será importada automaticamente, caso contrário, clique na pasta para buscar a imagem, que deverá estar salva no diretório do projeto.

| Cadas                                                                                                    | tro de M                                                                                                    | larcos de                                                            | e Apoio                                                                                                    |                                               |                  |                                                                   |                |               |              |           |             |
|----------------------------------------------------------------------------------------------------|----------------------------------------------------------------------------------------------------|----------------------------------------------------------------------|----------------------------------------------------------------------------------------------------|-----------------------------------------------|------------------|-------------------------------------------------------------------|----------------|---------------|--------------|-----------|-------------|
| Adicionar                                                                                                    | Editar                                                                                                    | Apagar                                                               | Abrir Monografia                                                                                                    | lonografia Selecionac                         | da               | Importar Marcos                                                   | de Apoio de Ou | itro Projeto  |              |           |             |
| Seq                                                                                                    | Nome do                                                                                                    | Vértice                                                              | Coord UTM<br>Norte                                                                                                    | Coord Est                                     | MTU<br>9         | Altitude<br>Elipsoidal                                            |                |               |              |           |             |
| -Dados do m                                                                                                    | narco de apoi                                                                                                    | 0                                                                    |                                                                                                    |                                               |                  |                                                                   |                |               |              |           |             |
| Selec<br>Nome<br>Coord. Nor<br>Coord. Est<br>Meridiano<br>Latitude<br>Longitude<br>Altitude                                                          | tionar no Auto<br>M001<br>rte 7066530<br>re 343436.1<br>Central -51<br>26*30'47.23<br>52*34'16.30<br>798.103                                                           | 0CAD C<br>0.6651<br>0059<br>1943" S<br>1097" W                       | Data das Observações     0       Equipamento Utilizado     0       Identificação     0       Marca     LEICA       Modelo     SYSTEM       Número de Série     1       Textos     1       Localização     0       O marco de Base foi mate concreto, está localizado | 2/04/2009<br>1200 23.456 27.456 27.456 27.456 | Foto             | gens<br>grafia do Vértice D:<br>ditar Imagem<br>Ivar Imagem       | \Projetos_     | Geo\SITIO APR | ESENTACAO'un | harco.jpg | ß           |
| RMS Lat<br>RMS Long<br>RMS ALtitu<br>Mediçã<br>Estações d<br>Foi utilizado<br>Posicionam<br>Preciso (PP<br>pelo IBGE (<br>Geografia e<br>site www.ib | a 0.00<br>a 0.00<br>ude 0.07<br>ao por PPP<br>le Referência<br>o o método de<br>eneto por Porr<br>PP), disponibil<br>(Instituto Bras<br>e Estatística),<br>oge.gov.br. | 146<br>193<br>I Utilizadas<br>e to<br>izado<br>sileiro de<br>.em seu | caminho que leva da Sec<br>fazenda vizinha, e é de c<br>do proprietário.<br>Descrição<br>Partindo da cidade                                                                                                    | Aplicar                                       | Croo<br>EC<br>Sa | ui de Localização<br>Driar Croqui<br>ditar Imagem<br>Ilvar Imagem |                |               |              |           | 2<br>2<br>2 |

Clique em <u>Criar Croqui</u> para geração do <u>Croqui de Localização</u>, escolha o zoom desejado pelo scrool do mouse, clique em *>Finalizar Croqui* e indique um diretório para salvar a imagem. Neste caso a escala ficará desabilitada.

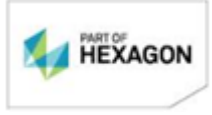

Página 64/75

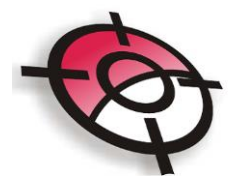

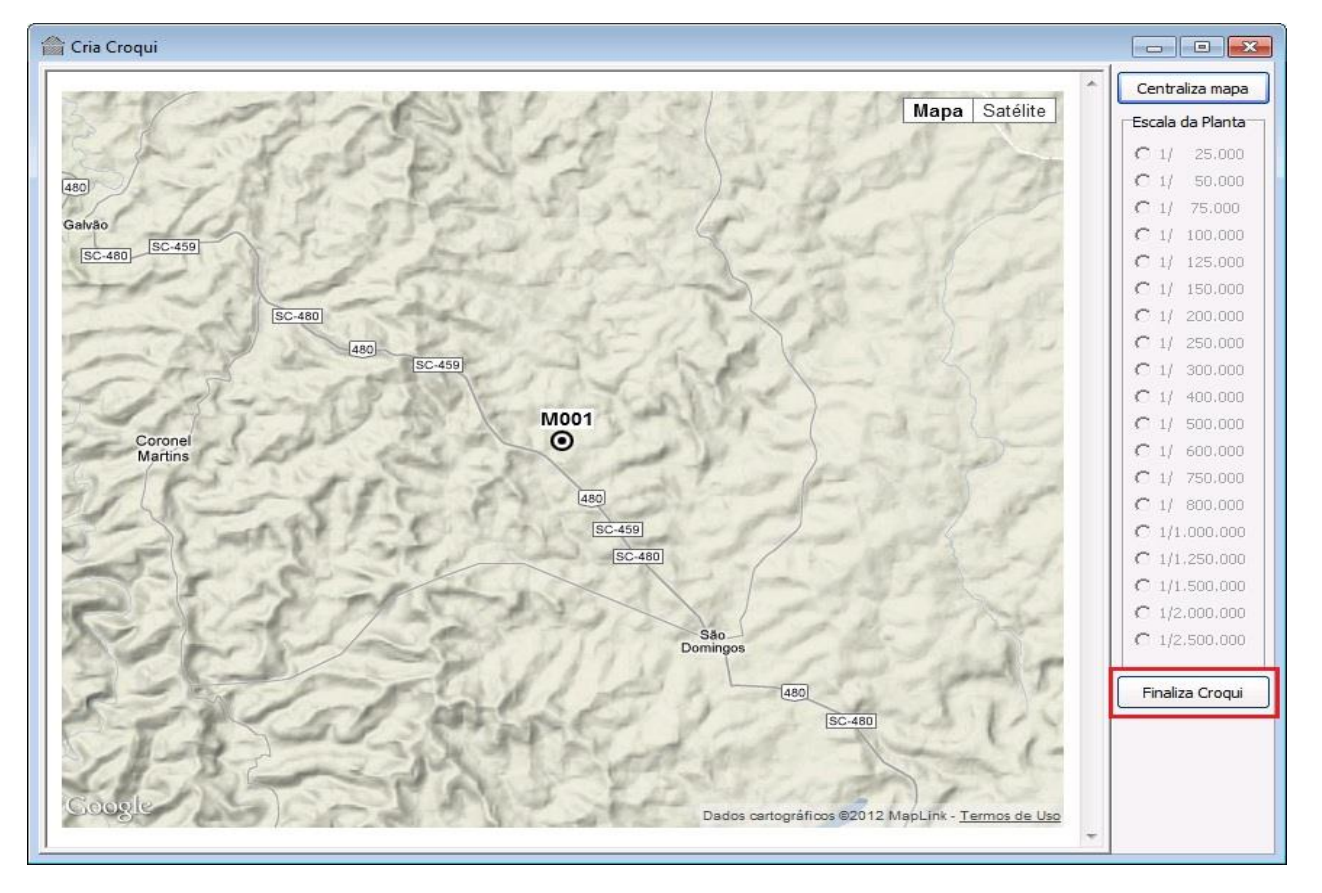

Em seguida clique em >Aplicar.

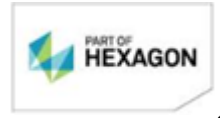

Página 65/75

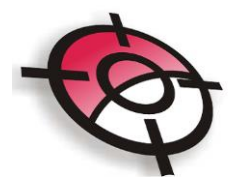

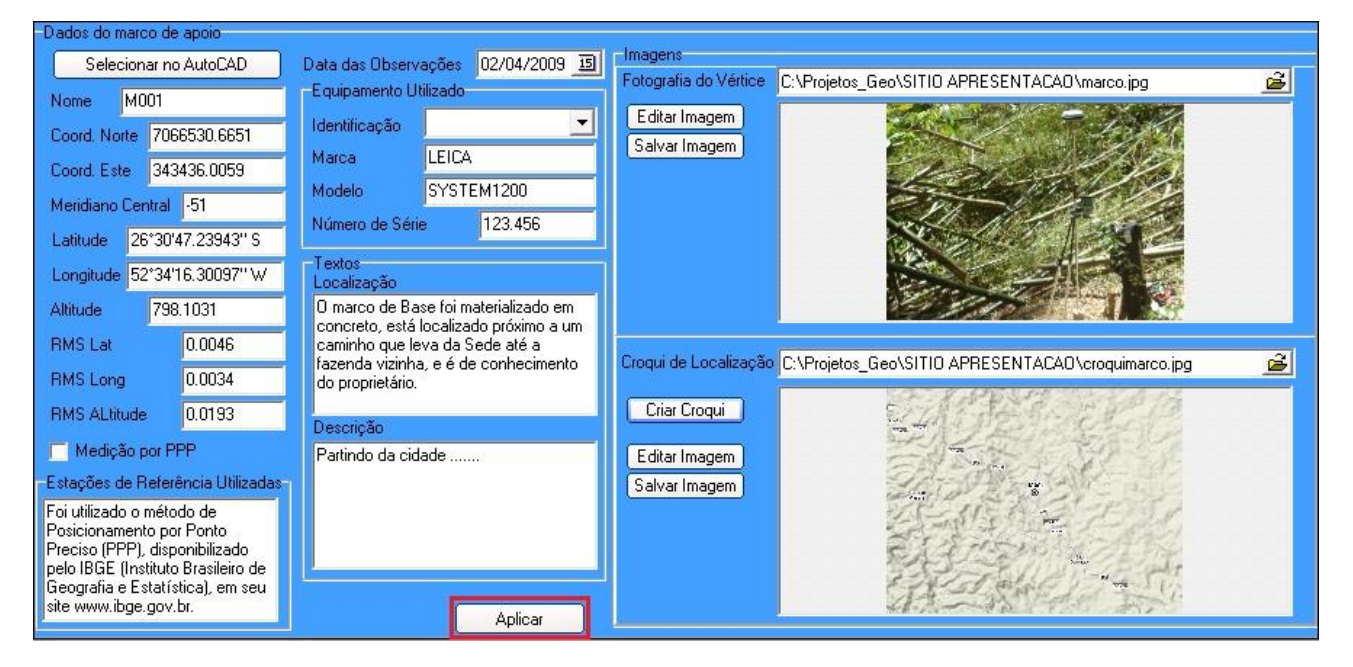

Ao selecionar um marco de apoio cadastrado, basta clicar em *>Gerar Monografia* Selecionada para que seja criado o documento de Monografia do Vértice.

| Cada    | astro de M                        | larcos de . | Apoio              |              |                              |                        |            |          |
|---------|-----------------------------------|-------------|--------------------|--------------|------------------------------|------------------------|------------|----------|
| Adicion | nar Editar Apagar Nome do Vértice |             | Abrir Monografia S | Selecionada  | Gerar Monografia Selecionada |                        |            |          |
| Seq     |                                   |             | Coord UTM<br>Norte | Coord<br>Est | UTM<br>e                     | Altitude<br>Elipsoidal | de<br>idal |          |
| 1       |                                   |             | M001 7             |              | 7066530.6651                 | 343436.0059            |            | 798.1031 |
|         |                                   |             |                    |              |                              |                        | 1          |          |

Em >Documentos é possível gerar o Requerimento de Certificação, Relatório Técnico e o Arquivo de Equivalência. O arquivo de equivalência somente será gerado se houver renomeação dos pontos após а importação para 0 módulo de Georreferenciamento, este documento irá apresentar o nome original do ponto e seu nome equivalente, após a reno. Depois de gerar os documentos é possível abrir os mesmos para realizar as edições necessárias.

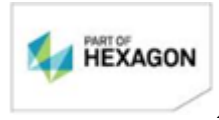

Página 66/75

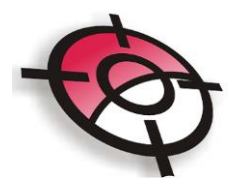

| ação | Abrir Requerimento de Certificação |
|------|------------------------------------|
|      | Abrir Relatório Técnico            |
|      | Abrir Relatório Técnico            |

Já em *>Desenhos*, basta clicar nos itens indicados para que o arquivo seja gerado na pasta do projeto.

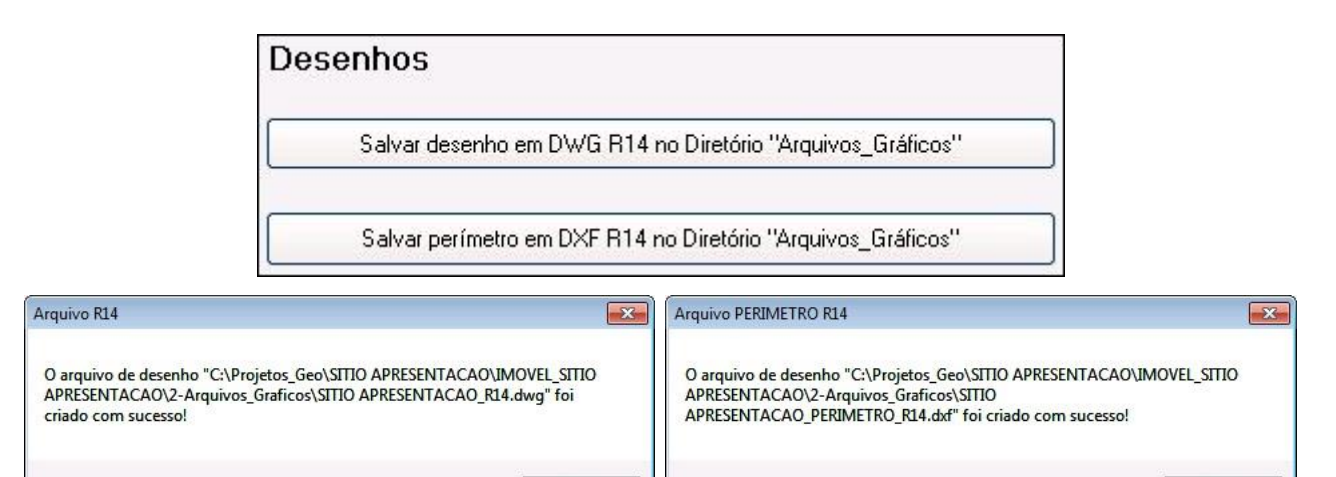

OK

OK

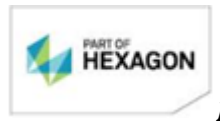

Página 67/75

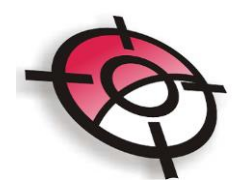

# 8. Configurações

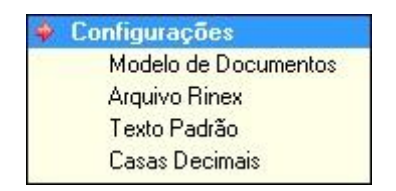

Na tela de configurações é apresentada o número da licença do Sistema Posição, no caso abaixo *licença 9999>5Q* (chaves com indicação >5Q indica liberação do módulo de projetos e georreferenciamento, já as chaves com indicação >5G indica liberação somente do módulo de georreferenciamento, o número 5 indica a versão da licença.

Neste mesma tela é possível editar o diretório padrão inicial apresentado no item *>Dados do Projeto*, onde as pastas serão salvas.

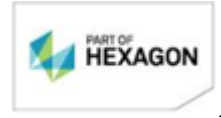

Página 68/75

| Diretório Inicial dos Projetos                                                          |         |
|-----------------------------------------------------------------------------------------|---------|
| C:\Projetos_Geo                                                                         | <u></u> |
| Seleção de Áreas                                                                        |         |
| ✓ Iniciar Área sempre no ponto mais ao Norte                                            |         |
| Cadastrar o Perímetro Geral sempre no sentido horário.                                  |         |
| Auto Numeração dos Nomes do Vértices                                                    |         |
| Utilizar nome de Vértice Intermediário (se existir)                                     |         |
| 🔽 Ao Renomear vértices por polilinha IGNORAR os pontos com nomes válidos Ex: XXX-M-0000 |         |
| ☑ Não Copiar os valores de RMS ao copiar dados de Vértices por Polilinha Paralela       |         |
| Memorial descritivo                                                                     |         |
| Mostar todos os nomes dos proprietários e confrontantes                                 |         |
| C Mostrar somente o primeiro pome e em seguida a palavra OLITROS                        |         |

No campo >Auto Numeração dos Nomes dos Vértices, ao selecionar o item >Utilizar nome de Vértice intermediário, na nomeação dos vértices o programa irá verificar os nomes já utilizados e indicará os nomes intermediários faltantes (Ex: Na tabela de vértices existentes estão cadastrados os pontos AQO-M-0001, AQO-M-0002, AQO-M-0003, ..., AQO-M-0051, AQO-M-0052, AQO-M-0055, AQO-M-0056, ..., AQO-M-0070, **n**este caso o programa indicará o nome AQO-M-0053 para o próximo marco. Caso o campo esteja desmarcado, será atribuído o nome AQO-M-0071.

Caso o campo >Ao renomear vértices por polilinha IGNORAR os pontos com nomes válidos esteja selecionado, na nomeação de pontos na polilinha o programa irá desconsiderar o ponto válido na nomeação e irá nomear o próximo ponto fora do padrão, conforme é apresentado abaixo:

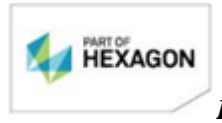

Página 69/75

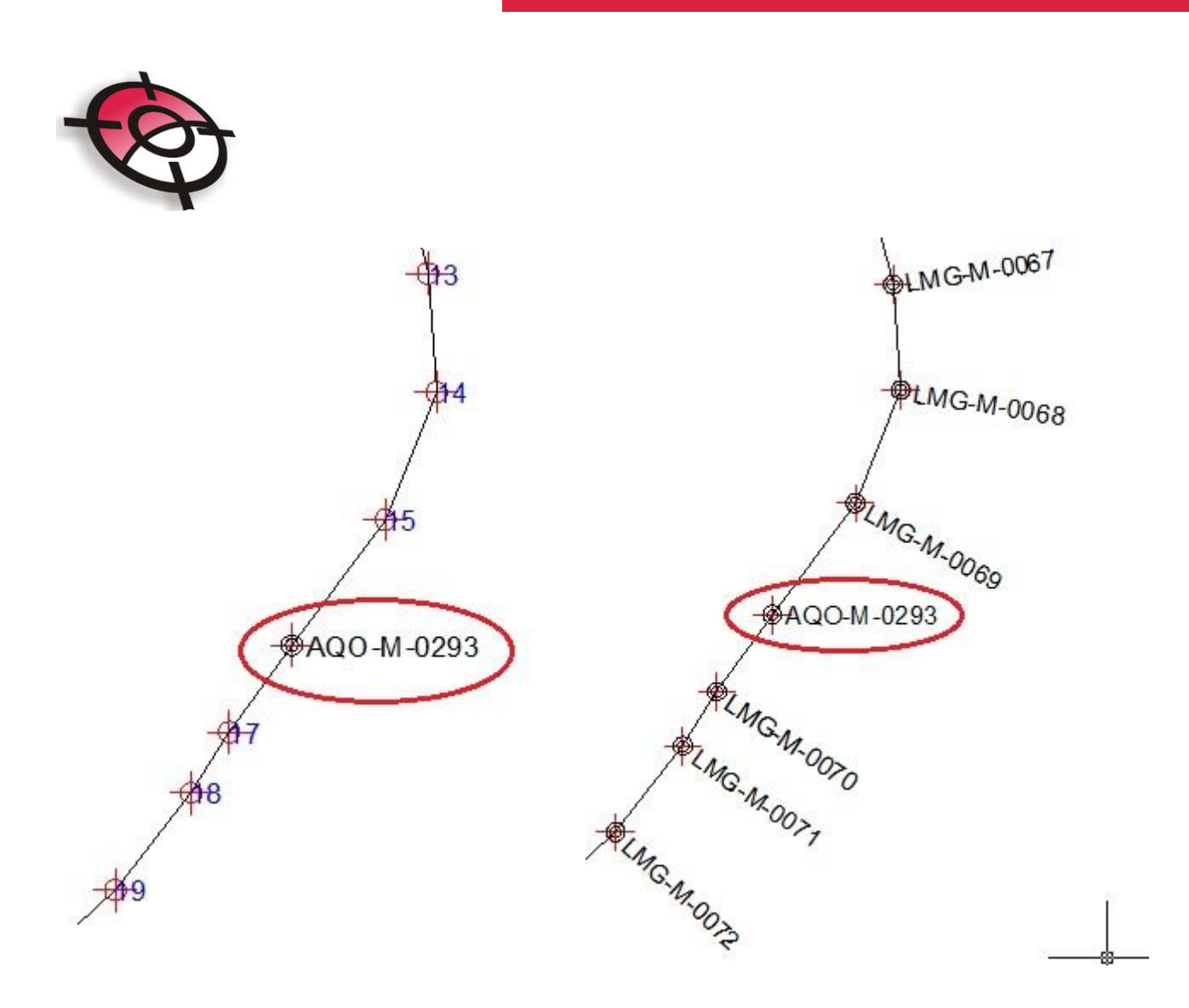

Se a caixa >Não copiar os valores de RMS ao copiar dados de Vértices por Polilinhas Paralelas estiver selecionada os valores de RMS não serão copiados aos pontos quando a ferramenta > Copiar atributos de vértices de polilinhas paralelas, dentro do AutoCAD, for utilizada.

O item >Auto adicionar proprietários e confrontantes ao cadastro de pessoas irá inserir no banco de dados de pessoas todos os proprietários e confrontantes cadastrados no projeto.

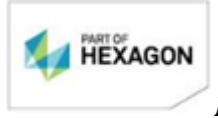

**Página** 70/75

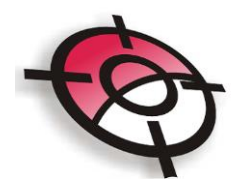

Em *>Modelo de Documentos* é possível editar a estrutura dos relatórios, basta clicar em *>Editar* no documentos desejado.

| Ionografia de Vértice         | C:\Posicao\Modelos\Modelo-Monografia_de_vertice_retrato.docx             | <u></u>  | Editar |
|-------------------------------|--------------------------------------------------------------------------|----------|--------|
| Memorial Descritivo           | C:\Posicao\Modelos\Modelo-Memorial_descritivo_incra.docx                 | 🛋 🕻      | Editar |
| Planilha Dados Cartog         | C:\Posicao\Modelos\Modelo-Planilha_de_Dados_Cartograficos.xls            | <u>i</u> | Editar |
| Planilha Cálculo Área         | C:\Posicao\Modelos\Modelo-Planilha_calculo_area.docx                     | <u>i</u> | Editar |
| Respeito de Limite (única)    | C:\Posicao\Modelos\Modelo-Declaração_Respeito_de_Limites.docx            | 🔒 (      | Editar |
| Respeito Individual de Limite | C:\Posicao\Modelos\Modelo-Declaração_Respeito_de_Limites_Individual.docx | <b>2</b> | Editar |
| Requerimento de Certificação  | C:\Posicao\Modelos\Modelo-Requerimento_Certificação.docx                 | <b>i</b> | Editar |
| Relatório Técnico             | C:\Posicao\Modelos\Modelo-Relatório_Técnico.docx                         | <u>i</u> | Editar |
|                               | 🔽 Inserir em anexo as monografias das bases da RBMC                      |          |        |
| Equivalência Ponto GPS/Vértic | e C:\Posicao\Modelos\Modelo-Arquivo_Equivalencia_Pontos_GPS.docx         | <u>i</u> | Editar |

O modelo de documento está em formato *.docx*, de fácil edição, as varáveis estão indicadas entre chaves, iniciando com '\$', como exemplo {*spropriedade*}.Após realizada as mudanças necessárias clique em *>Arquivo >Salvar*.

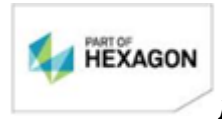

**Página** 71/75

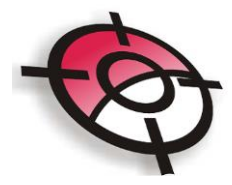

| Salvar<br>Salvar Como<br>Exportar<br>Fechar |                                                                                                    |                                                              |                      |                                                                                                    |
|---------------------------------------------|----------------------------------------------------------------------------------------------------|--------------------------------------------------------------|----------------------|----------------------------------------------------------------------------------------------------|
| Salvar Como<br>Exportar<br>Fechar           |                                                                                                    | 1 <sup>7</sup> 1 <sup>8</sup> 1 <sup>9</sup> 1 <sup>10</sup> | 11 12 13             | 14 15 18 17 <b>4</b>                                                                                                    |
| Exportar<br>Fechar                          |                                                                                                    |                                                              |                      |                                                                                                    |
| Fechar                                      |                                                                                                    |                                                              |                      |                                                                                                    |
|                                             |                                                                                                    |                                                              |                      |                                                                                                    |
| Configuação da Página                       |                                                                                                    |                                                              |                      |                                                                                                    |
| Visualizar Impressão                        |                                                                                                    |                                                              |                      |                                                                                                    |
| Evit                                        |                                                                                                    |                                                              |                      |                                                                                                    |
| EAR                                         | MONOGRAFIA                                                                                                    | DE VERT                                                      | ICE DE               | APOIO                                                                                                    |
|                                             |                                                                                                    |                                                              |                      |                                                                                                    |
|                                             | NOMED                                                                                                    | O VERTICE DE APOIO:                                          | : {\$vertice}        |                                                                                                    |
|                                             | Propriedade: {\$propriedade}                                                                                                   |                                                              |                      |                                                                                                    |
|                                             | Município: {\$municipio}                                                                                                    |                                                              | UF:                  | {\$uf}                                                                                                    |
|                                             | Responsável Técnico: {\$responsave                                                                                             | l tecnico}                                                   | Códig                | o do Credenciado:                                                                                                    |
|                                             |                                                                                                    |                                                              | {\$cod               | igo_credenciado}                                                                                                    |
|                                             | Sistema Geodésico de Referência:                                                                                               | SIRGAS2000                                                   | Data das Observ      | ações:                                                                                                    |
|                                             |                                                                                                    | {\$data_                                                     | observacoes}         | (T)                                                                                                    |
|                                             |                                                                                                    | COORDENADAS PLAN                                             | AS UTM               | PRECISÕES                                                                                                    |
|                                             | COORDENADAS ELIPSOIDAIS                                                                                                    |                                                              |                      |                                                                                                    |
|                                             | COORDENADAS ELIPSOIDAIS<br>Latitude (φ): {\$latitude}                                                                          | N: {\$coord_norte                                            | e}                   | $\delta(\phi)$ : {Srms_lat}                                                                                                    |
|                                             | COORDENADAS ELIPSOIDAIS<br>Latitude (φ): {Slatitude}<br>Longitude (λ): {Slongitude}                                            | N: {\$coord_norte<br>E: {\$coord_este}                       | <u>a}</u>            | $\delta$ (φ): {\$rms_lat}<br>$\delta$ (λ): {\$rms_long}                                                                                                    |
|                                             | COORDENADAS ELIPSOIDAIS<br>Latitude (φ): {Slatitude}<br>Longitude (λ): {Slongitude}<br>Altitude Elipsoidal (h):                | N: {\$coord_norte<br>E: {\$coord_este}<br>MC: {\$meridian    | e}                   | δ (φ): {\$rms_lat}<br>δ (λ): {\$rms_long}<br>δ (h): {\$rms_alt}                                                                                               |
|                                             | COORDENADAS ELIPSOIDAIS<br>Latitude (φ): {Slatitude}<br>Longitude (λ): {Slongitude}<br>Altitude Elipsoidal (h):<br>{Saltitude} | N: {\$coord_norte<br>E: {\$coord_este}<br>MC: {\$meridian    | e}<br>no_central}WGr | $\frac{\delta (\phi): \{\text{Srms_lat}\}}{\delta (\lambda): \{\text{Srms_long}\}}$ $\frac{\delta (h): \{\text{Srms_alt}\}}{\delta (h): \{\text{Srms_alt}\}}$ |
|                                             | COORDENADAS ELIPSOIDAIS Latitude (φ): {Slatitude} Longitude (λ): {Slongitude} Altitude Elipsoidal (h): {Saltitude}             | N : {\$coord_norte<br>E: {\$coord_este}<br>MC : {\$meridian  | e}                   | $\frac{\delta(\phi): \{\text{Srms_lat}\}}{\delta(\lambda): \{\text{Srms_long}\}}$ $\frac{\delta(h): \{\text{Srms_alt}\}}{\delta(h): \{\text{Srms_alt}\}}$     |

Caso o item *>Inserir em anexo as monografias das bases RBMC* estiver marcado, na geração do Relatório Técnico será inserido as monografias das bases selecionadas no item *>Levantamento* como anexo do relatório.

No item >Arquivo Rinex indique as opções para a geração do arquivo.

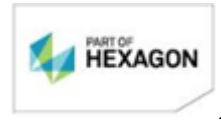

Página 72/75
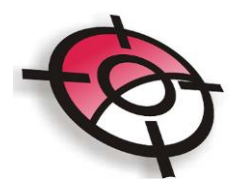

| • Pr | ocurar vários vértices em cada arquivo            |
|------|---------------------------------------------------|
| C Pr | ocurar somente um vértice por arquivo             |
| Nome | do Vértice a utilizar ao procurar o arquivo Rinex |
| ⊙ No | ime Original (importado)                          |
| C No | ome final (renomeado)                             |

Na opção *>Procurar vários vértices em cada arquivo*, o programa irá buscar vários pontos dentro de um mesmo arquivo rinex, deixe esta opção marcada caso seja gerado apenas um arquivo rinex para todos os pontos do projeto. Caso a geração dos arquivos rinex seja feita separadamente, ou seja, um arquivo para cada ponto, deixe a opção *>*Procurar somente um vértice por arquivo ativada.

Deixe a opção *>Renomear os arquivos rinex encontrados para o nome do vértice* caso opte por renomear todos os arquivos rinex de acordo com o nome dado ao ponto. Se ocorrerem mudanças nos nomes dos arquivos, estas serão indicadas na *>Tabela de Equivalência*.

Em *>Texto Padrão*, insira os textos que serão apresentados automaticamente nas telas indicadas.

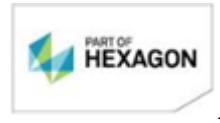

Página 73/75

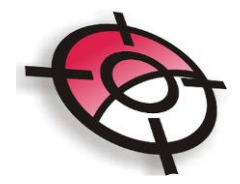

| Partindo da cidade de, pela Rodovia<br>onde chega-se na fazenda. | _, sentido, |  |
|------------------------------------------------------------------|-------------|--|
|                                                                  |             |  |
| exto Padrão Marco de Apoio<br>Localização                        | Descrição   |  |

Na configuração de *>Casas Decimais*, indique em cada item apresentado a precisão que será indicada em cada relatório gerado.

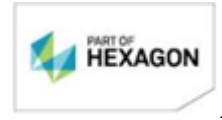

Página 74/75

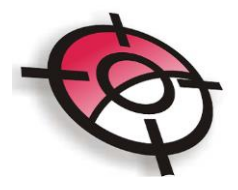

|                                            | cscharo e preschino da rabeix          | a Casas Decimais na Pianlina de          | Calculo de Area         |
|--------------------------------------------|----------------------------------------|------------------------------------------|-------------------------|
| Área ha                                    | 4 🗢                                    | Área ha                                  | 5 🚖                     |
| Área m2                                    | 2                                      | Área m2                                  | 2 🚖                     |
| Coordenadas UTM                            | 2                                      | Latitude/Longitude                       | 5 🚖                     |
| Distância / Perimetro                      | 2                                      | Coordenadas UTM                          | 3 🔹                     |
| Fator de Escala                            | 8                                      | Distância / Perimetro                    | 3 🔹                     |
|                                            |                                        | Fator de Escala                          | 8 🜲                     |
| as Decimais na Planilha de                 | Dados Cartográficos                    | Casas Decimais na Declaração             | o de Limites Individual |
| Área ha<br>Latitude/Longitude<br>Sigma RMS | 5 <b>•</b><br>5 <b>•</b><br>4 <b>•</b> | Coordenadas UTM<br>Distância / Perimetro |                         |

Após concluir todas as edições, clique em:

Salvar Configurações

BOM TRABALHO!

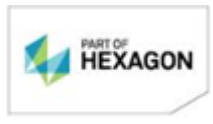

Página 75/75